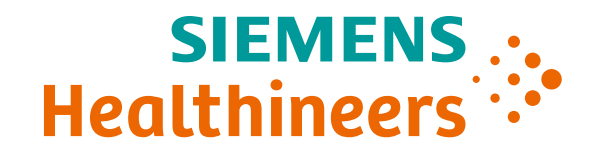

# ACUSON Redwood Ultrasoud System

Stress Echo VA20 SW Release

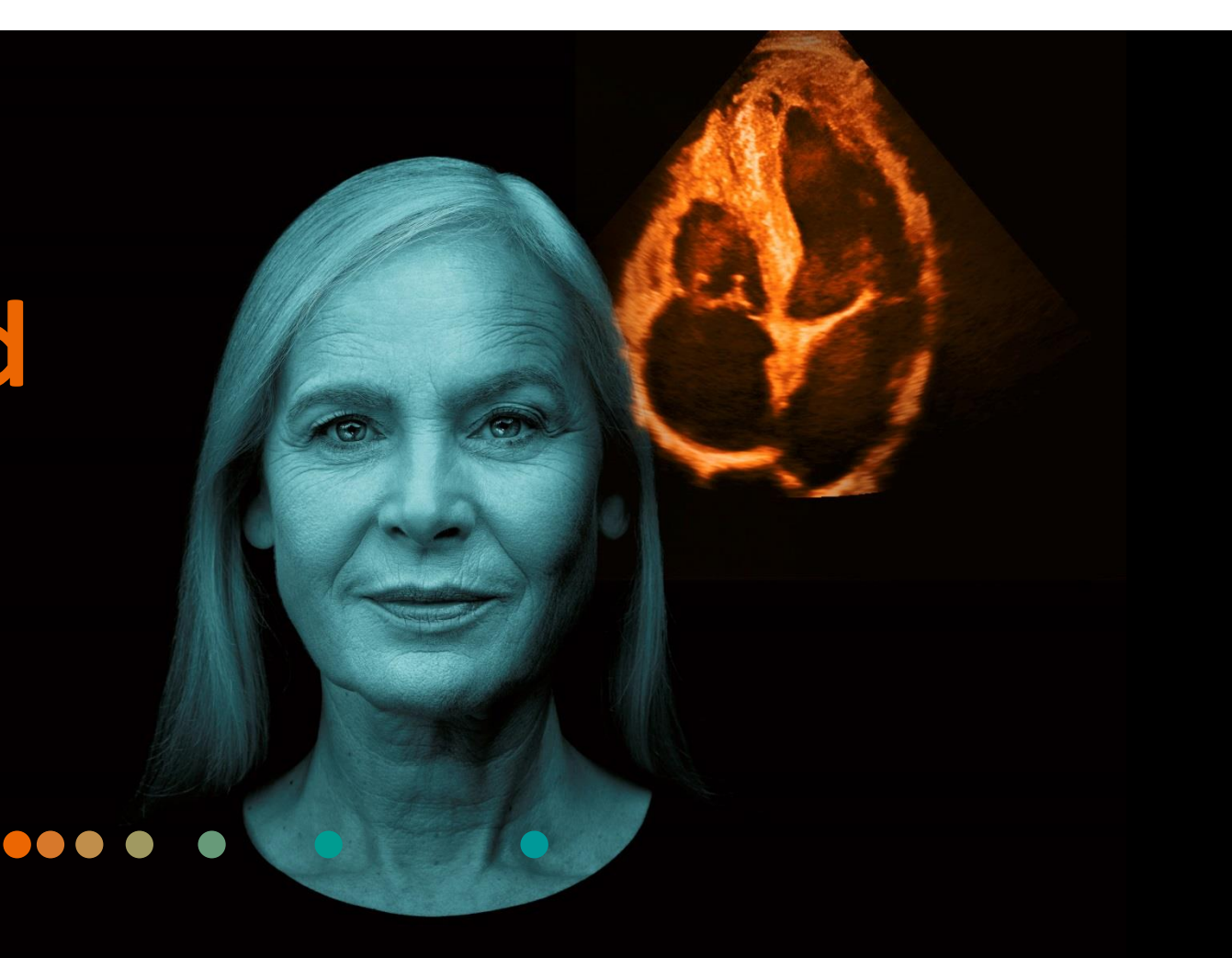

## ACUSON Redwood stress echo Key features

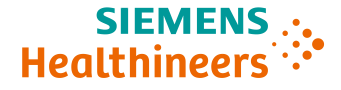

Supports 6 user-definable factory default protocols

View control workflow

**Comprehensive wall motion scoring package** 

**Consistency across platforms** 

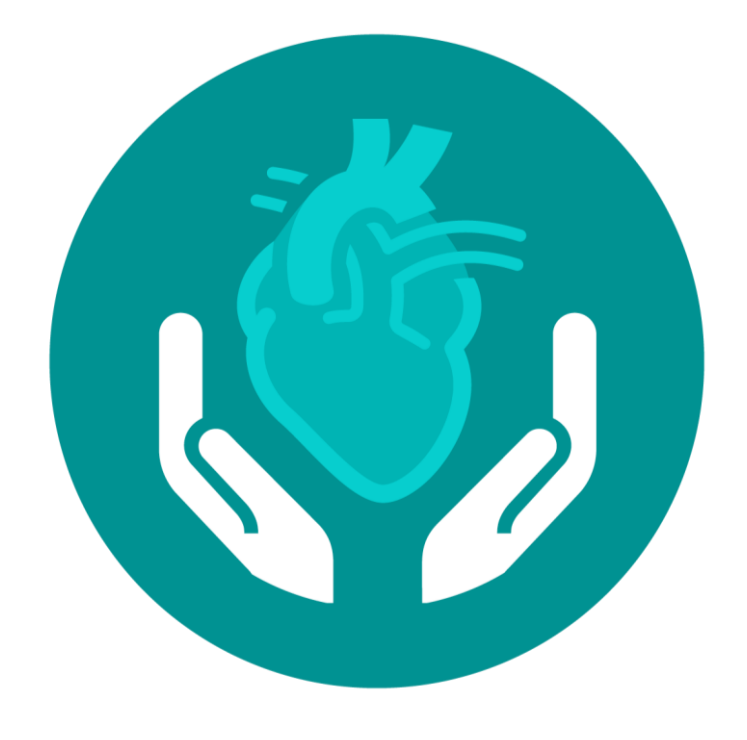

#### **Objectives**

SIEMENS ... Healthineers

- Describe the user interface
- Explain protocol configuration
- Illustrate quick protocol configuration
- Discuss step-by-step workflow
- Describe stress echo review and image selection
- Summarize quick exam

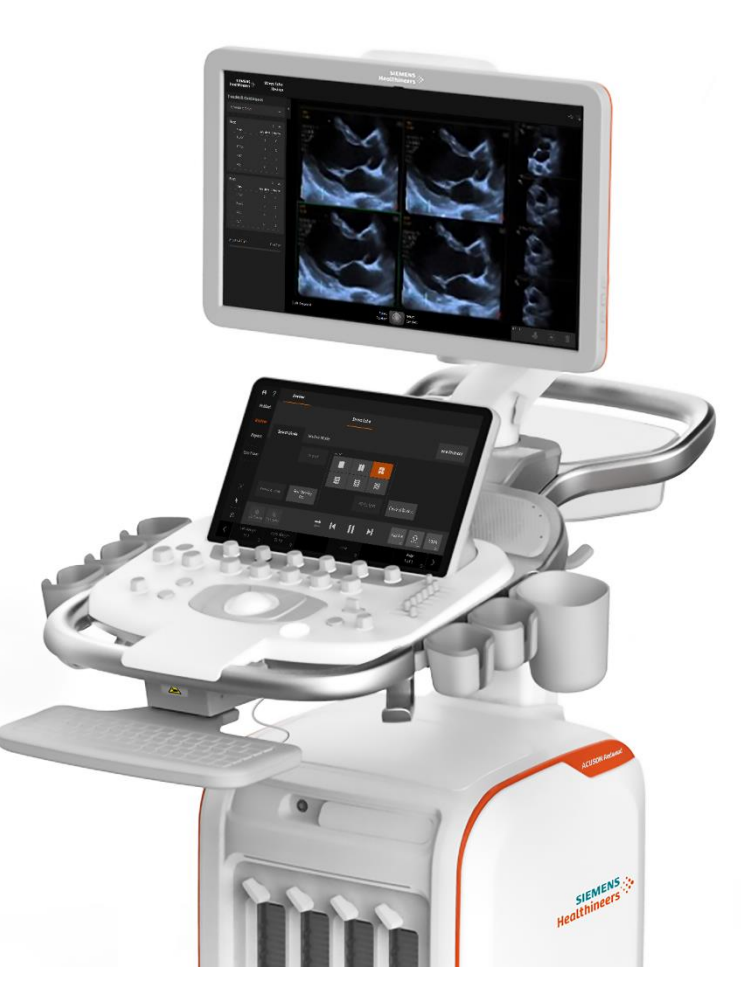

#### **User interface**

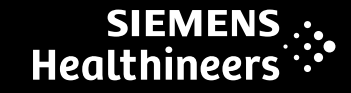

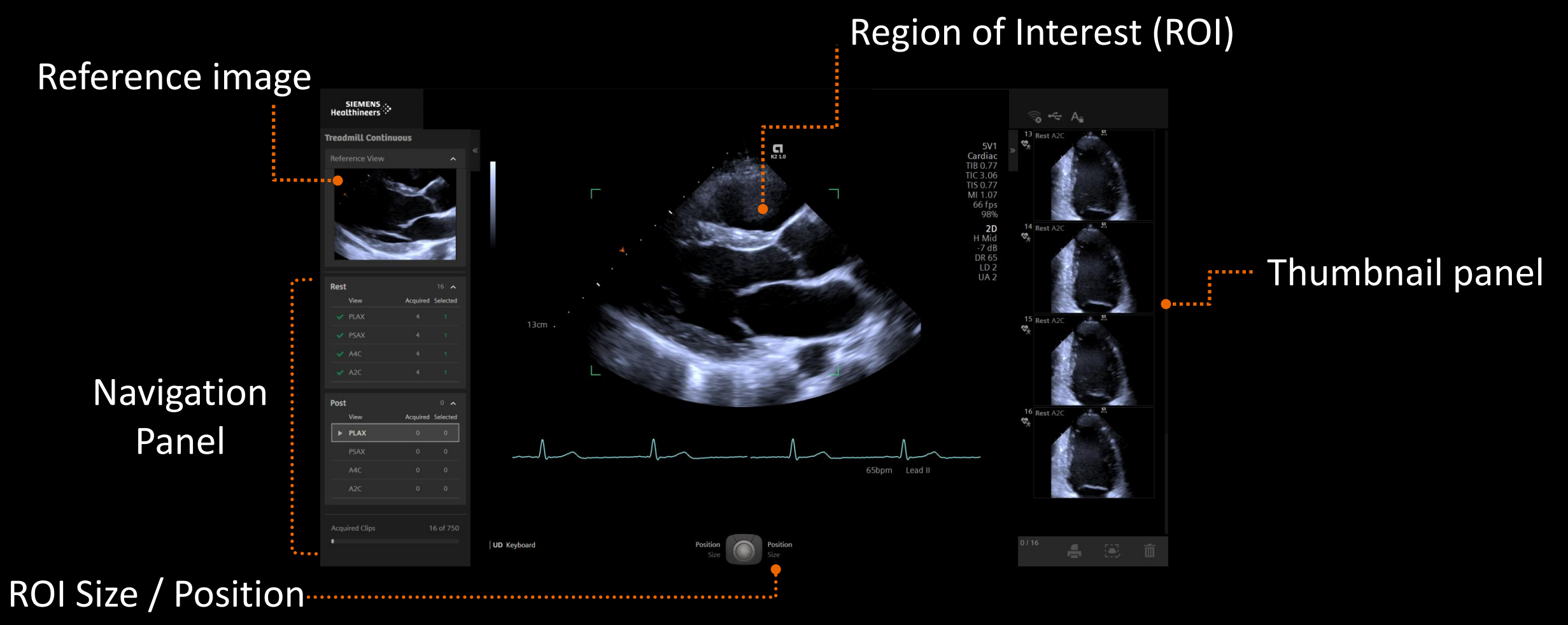

Unrestricted © Siemens Healthineers 2021

4

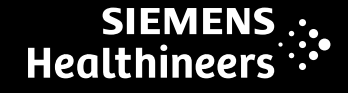

#### **Region of interest**

To modify the ROI size/position:

- Press the left or right Set key to move between position and size
- Modify ROI size/position using trackball
- Press left or right Set key again to confirm size/position

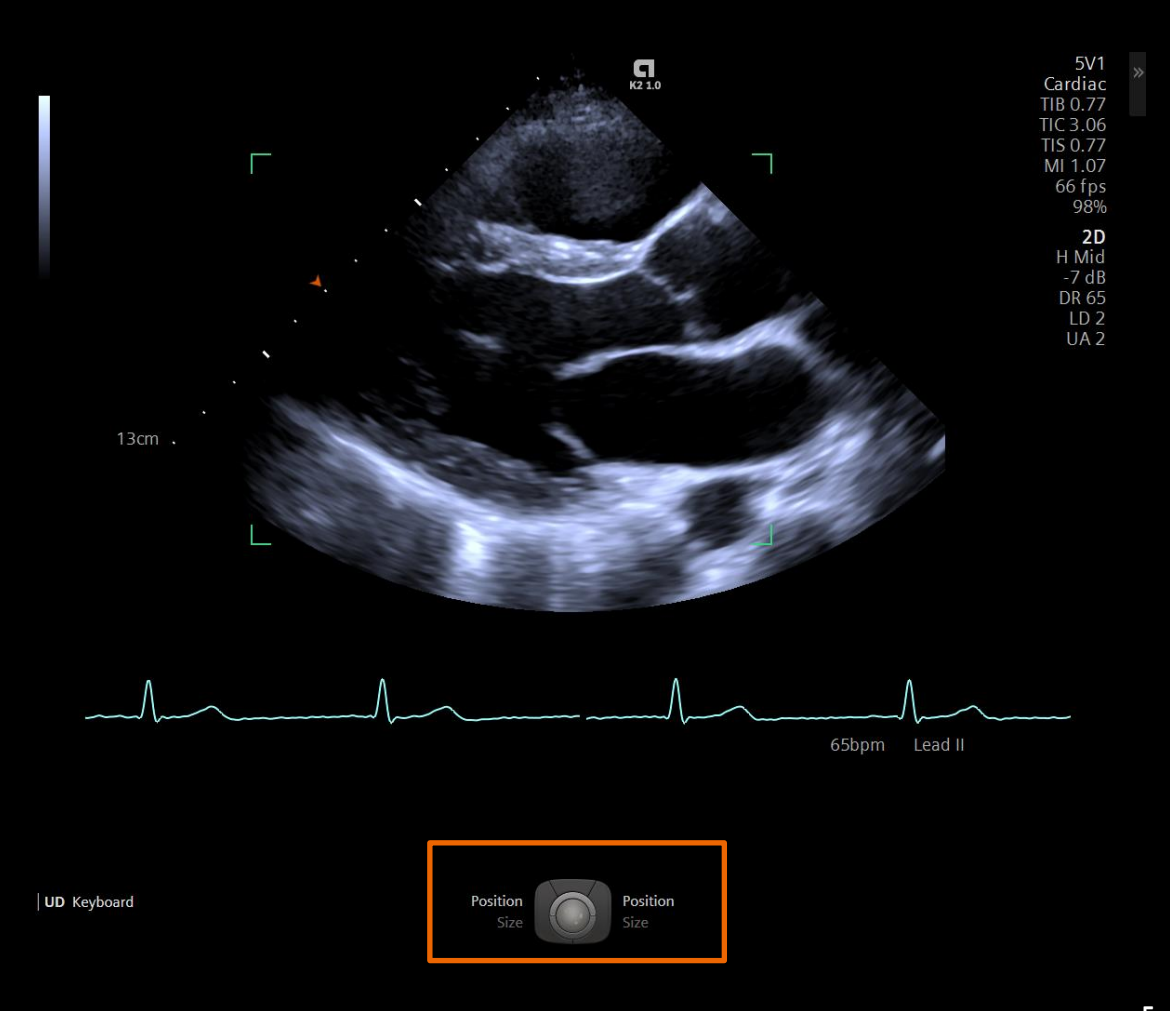

#### **Review and selection – touch screen**

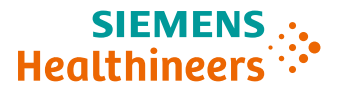

- Review Mode or Selection Mode
- Defer Selection, Accept All, Reject All
- 3. Rename View
- 4. Image layout options(4 up recommended)
- 5. General Review

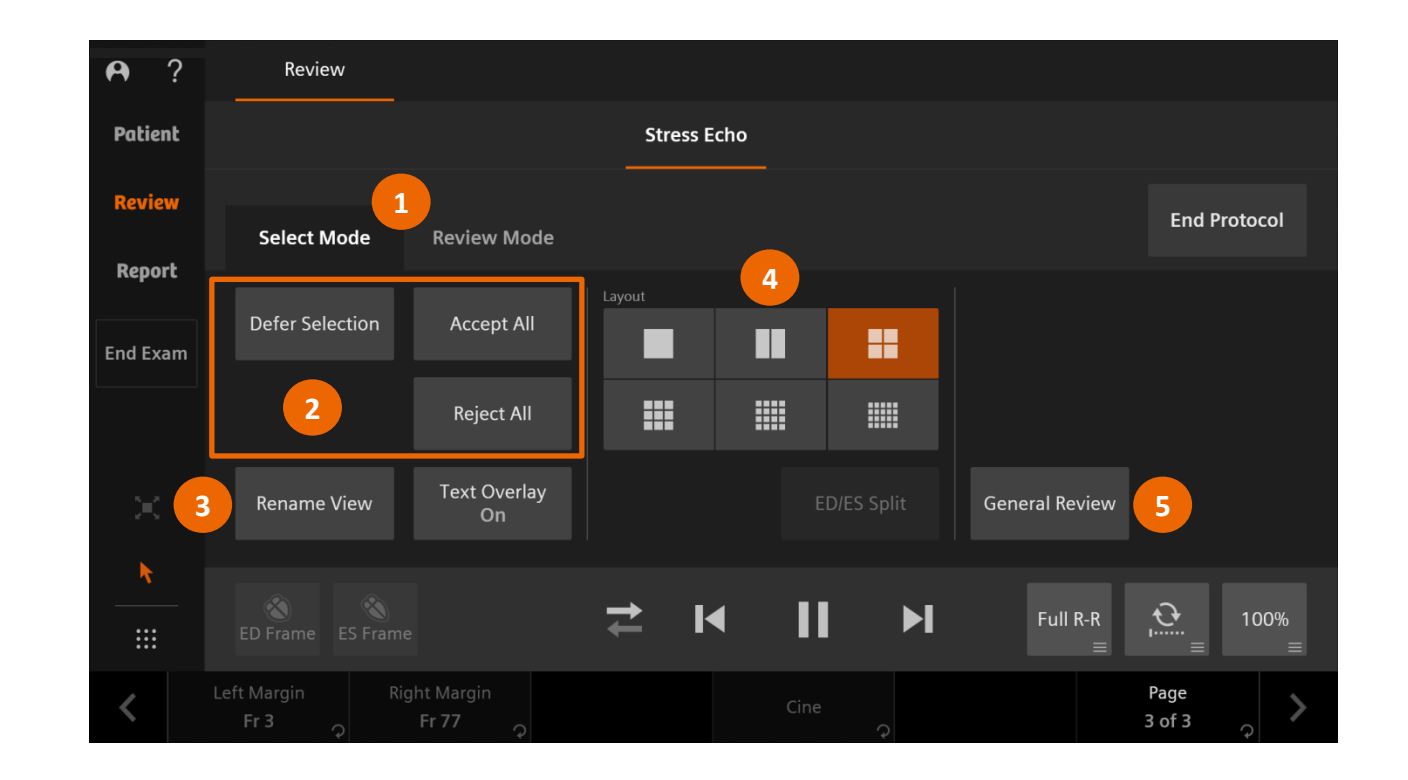

Image selection

- 1. Navigation panel
- 2. Image selected, indicated by check mark
- 3. Image not selected, indicated by X

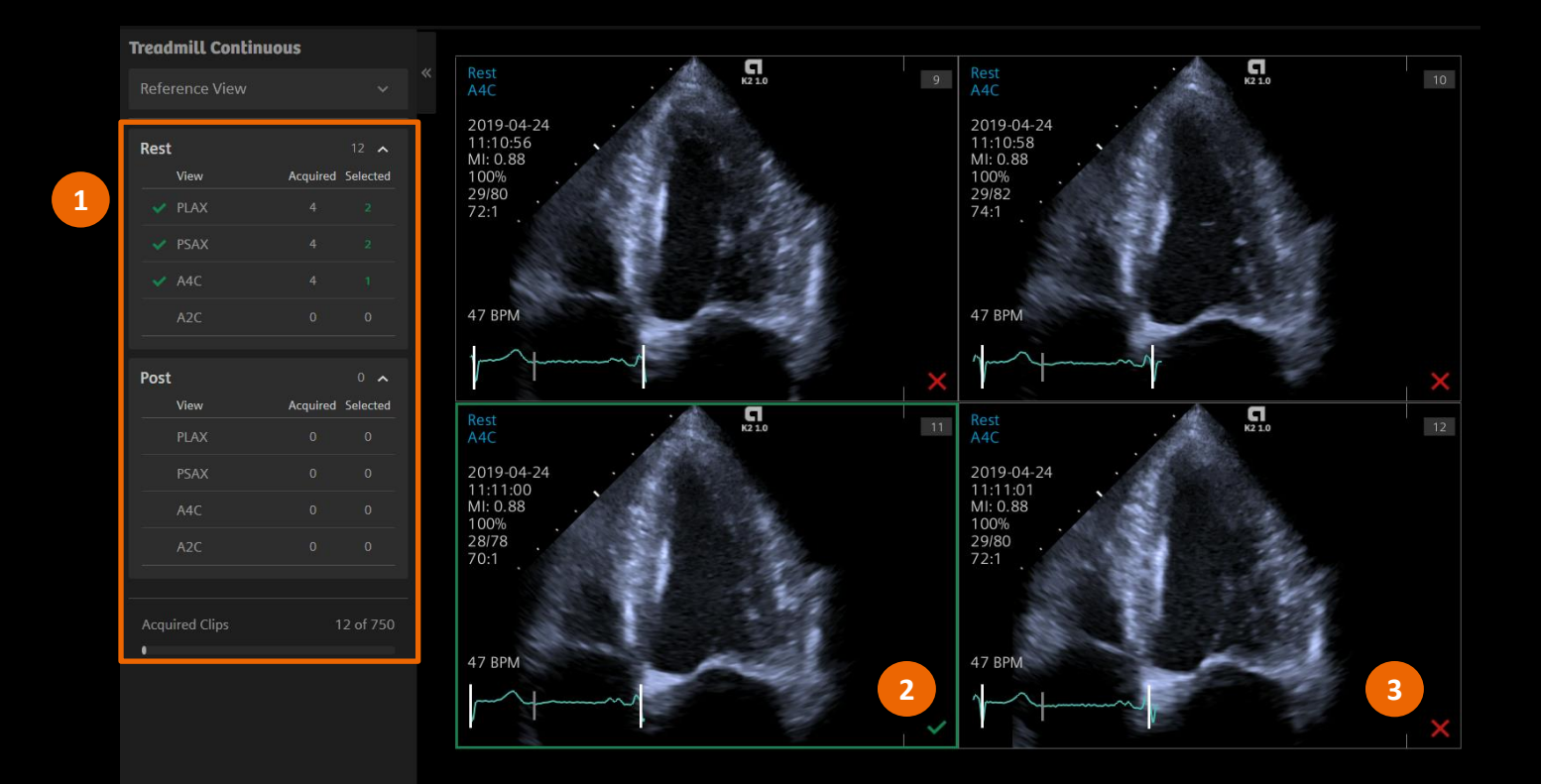

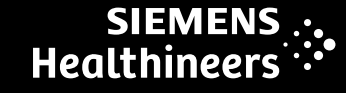

#### **Objectives**

SIEMENS ... Healthineers

- Describe the user interface
- Explain protocol configuration
- Illustrate quick protocol configuration
- Discuss step-by-step workflow
- Describe stress echo review and image selection
- Summarize quick exam

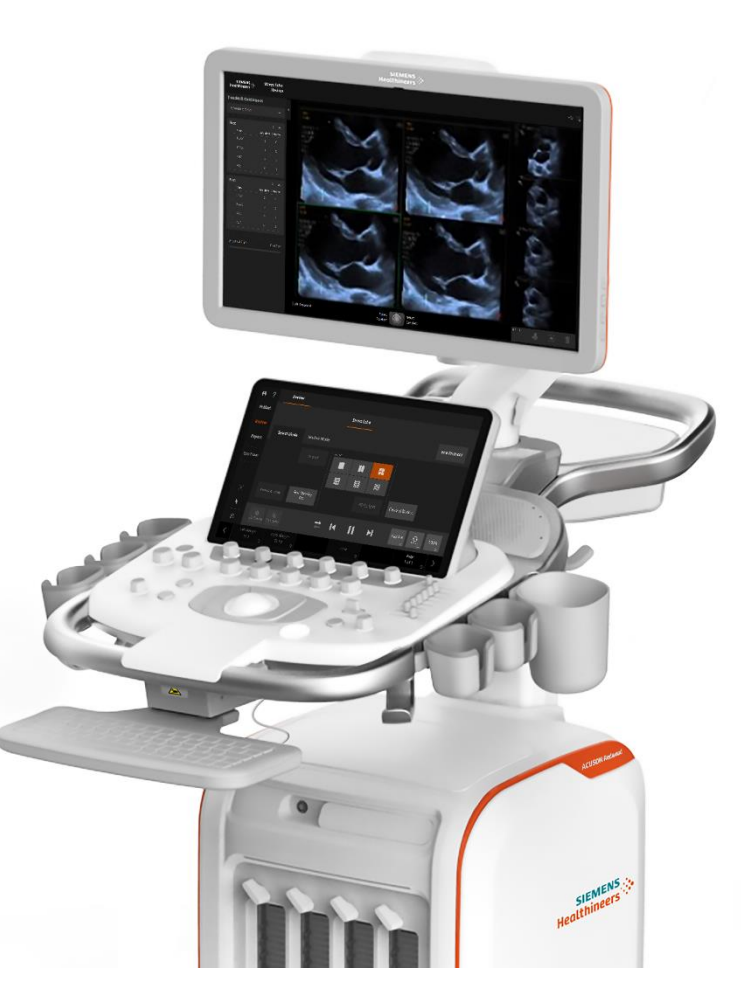

#### **System configuration**

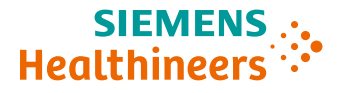

#### Select Stress Echo from System Configuration

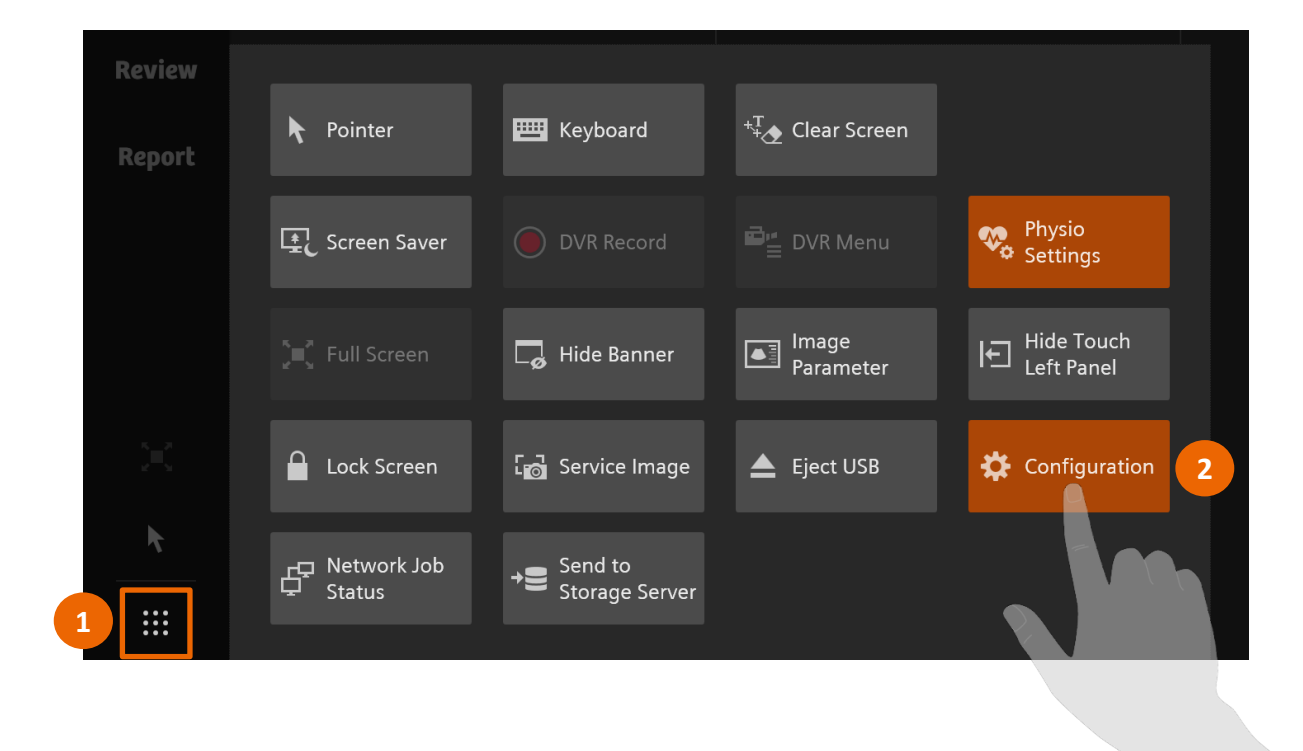

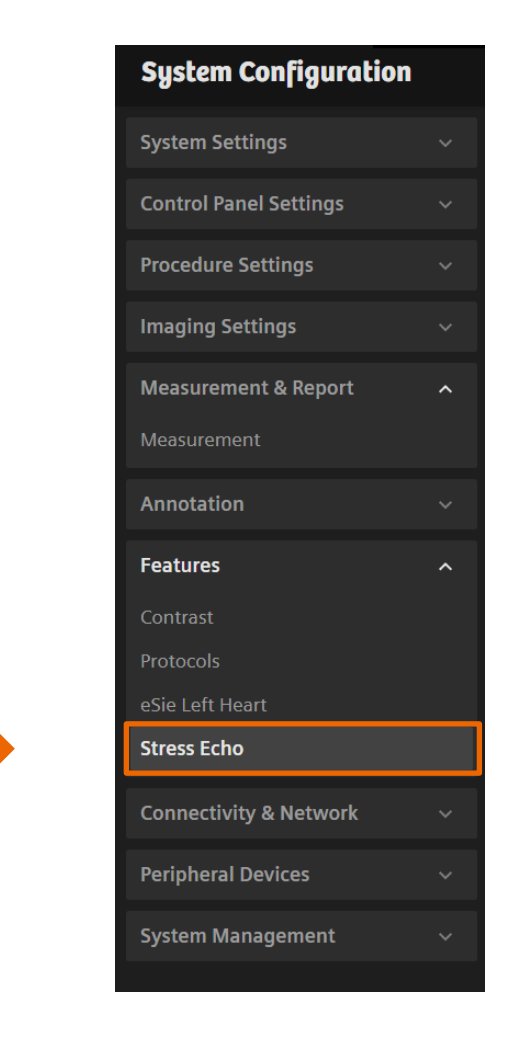

#### **Stress echo configuration**

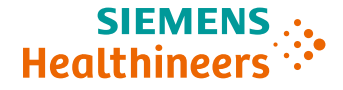

| Stress Echo Wall Motion          | Scoring     |               |                           |                            |  |
|----------------------------------|-------------|---------------|---------------------------|----------------------------|--|
| Protocols                        | Si          | ages          |                           | Views                      |  |
| Pharmacology                     |             |               |                           | Select All Views           |  |
| Pharmacology Continuous          |             | Post          |                           | PLAX                       |  |
| Bicycle                          |             |               |                           | PSAX                       |  |
| Bicycle continuous               |             |               |                           | A4C                        |  |
| Treadmill                        |             |               |                           | A2C                        |  |
| Treadmill Continuous             |             |               |                           |                            |  |
| Protoc                           | ols         | Stag          | es                        | Views                      |  |
|                                  |             |               | ld Copy                   | Delete                     |  |
| Stage Name "<br>Rest             |             | Units<br>None |                           |                            |  |
| Clip Settings                    |             |               | Additional Settings       |                            |  |
| Clip Store Type                  |             |               | Stage Timer               | Enter Review               |  |
| Prospective                      |             |               | Off                       | Do not enter               |  |
| Retrospective                    |             |               | Start at Beginning of S   | Stage • After View Capture |  |
| Prospective<br>Be                |             |               | Start at First Clip Store | re 💿 After Stage Capture   |  |
| Continuous 1                     | beats — +   |               |                           |                            |  |
| Clip Offset Tin<br>Time Offset 0 | me Offset + |               |                           |                            |  |
|                                  |             |               |                           |                            |  |

#### **Stress echo configuration – protocol settings**

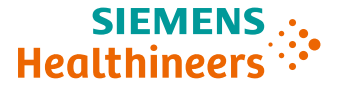

| Stress Echo Wall Motion Scoring                       |        |                         |                                        |
|-------------------------------------------------------|--------|-------------------------|----------------------------------------|
| Protocols                                             | Stages | Views                   |                                        |
| Pharmacology >                                        | Rest   |                         |                                        |
| Pharmacology Continuous >                             | Post   |                         |                                        |
| Bicycle >                                             |        |                         |                                        |
| Bicycle continuous >                                  |        |                         |                                        |
| Treadmill >                                           |        |                         |                                        |
|                                                       |        |                         |                                        |
|                                                       |        |                         |                                        |
|                                                       |        |                         |                                        |
| Import Export Protocol Name Treadmill Continuous      |        | dd Copy Delete          |                                        |
| Protocol Settings                                     |        | Default Review Settings |                                        |
| Display ROI                                           |        | Display Format          |                                        |
| Allow selection of multiple clips per view            |        | 2x2                     |                                        |
| Hide the navigation panel on the main screen as defau | lt     | Full R-R                | 100%                                   |
| Progression by stage                                  |        | Clip Sorting            |                                        |
| Automatic Manual                                      |        | • By View • By Stage    |                                        |
|                                                       |        |                         | Restore Defaults: Treadmill Continuous |

#### **Stress echo configuration – stage settings**

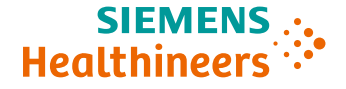

| Stress Echo Wall Motion Scoring                                                                                                    |                                                                                                    |                                                                                                  |
|----------------------------------------------------------------------------------------------------|----------------------------------------------------------------------------------------------------|--------------------------------------------------------------------------------------------------|
| Protocols                                                                                                    | Stages                                                                                                    | Views                                                                                            |
| Pharmacology >                                                                                                    | Rest >                                                                                                    | Select All Views                                                                                 |
| Pharmacology Continuous                                                                                                    | Post >                                                                                                    | PLAX                                                                                             |
| Bicycle >                                                                                                    |                                                                                                    | PSAX                                                                                             |
| Bicycle continuous >                                                                                                    |                                                                                                    | A4C                                                                                              |
| Treadmill >                                                                                                    |                                                                                                    | A2C                                                                                              |
| Treadmill Continuous                                                                                                    |                                                                                                    |                                                                                                  |
|                                                                                                    |                                                                                                    |                                                                                                  |
|                                                                                                    |                                                                                                    |                                                                                                  |
|                                                                                                    |                                                                                                    |                                                                                                  |
|                                                                                                    |                                                                                                    |                                                                                                  |
|                                                                                                    | Add Copy                                                                                                    | Delete                                                                                           |
|                                                                                                    | Add Copy                                                                                                    | Delete                                                                                           |
| Stage Name "<br>Rest                                                                                                    | Add Copy                                                                                                    | Delete                                                                                           |
| Stage Name *<br>Rest                                                                                                    | Add Copy                                                                                                    | Delete                                                                                           |
| Stage Name *<br>Rest<br>Clip Settings                                                                                               | Add Copy<br>Units<br>None<br>Additional Settings                                                                            | Delete                                                                                           |
| Stage Name " Rest Clip Settings Clip Store Type Prospective                                                                         | Add Copy Units None Additional Settings Stage Timer O Off                                                                   | Delete<br>Enter Review<br>Do not enter                                                           |
| Stage Name *<br>Rest<br>Clip Settings<br>Clip Store Type<br>Prospective<br>Clips per Capture                                        | Add Copy Units None Additional Settings Stage Timer Off Start at Beginning of                                               | Delete Enter Review Do not enter Stage After View Capture                                        |
| Stage Name " Rest Clip Settings Clip Store Type Prospective Clips per Capture 4 Clips per Capture 5                                 | Add Copy<br>Units<br>None<br>Additional Settings<br>Stage Timer<br>Off<br>Start at Beginning of<br>Start at First Clip Stor | Delete<br>Enter Review<br>Do not enter<br>Stage<br>e After View Capture<br>e After Stage Capture |
| Stage Name *<br>Rest Clip Settings Clip Store Type Prospective Clips per Capture 4 Clip Type 5 Beat Elip Type Beat Beat L beats - + | Add Copy<br>Units<br>None<br>Additional Settings<br>Stage Timer<br>Off<br>Start at Beginning of<br>Start at First Clip Stor | Delete Enter Review Do not enter Stage After View Capture e After Stage Capture                  |

#### **Stress echo configuration – view settings**

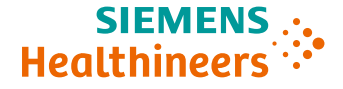

| Stress Echo Wall Motion Scoring |                                                          |          |                  |
|---------------------------------|----------------------------------------------------------|----------|------------------|
| Protocols                       | Stages                                                   |          | Views            |
| Pharmacology                    | > Rest                                                   |          | Select All Views |
| Pharmacology Continuous         | > Post                                                   |          | PLAX             |
| Bicycle                         |                                                          |          | PSAX             |
| Bicycle continuous              |                                                          |          | A4C              |
| Treadmill                       |                                                          |          | A2C              |
| Treadmill Continuous            |                                                          |          |                  |
|                                 |                                                          |          | L                |
|                                 |                                                          |          |                  |
|                                 |                                                          |          |                  |
|                                 | $\overline{\mathbf{O}} \mathbf{O} \mathbf{V} \mathbf{X}$ | Add Copy | Delete Copy to   |
|                                 |                                                          |          |                  |
|                                 |                                                          |          |                  |
|                                 |                                                          |          |                  |
|                                 |                                                          |          |                  |
|                                 |                                                          |          |                  |
|                                 |                                                          |          |                  |
|                                 |                                                          |          |                  |
|                                 |                                                          |          |                  |
|                                 |                                                          |          |                  |
|                                 |                                                          |          |                  |

#### **Stress echo configuration – view settings**

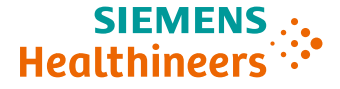

| Walker     Segments     Is segments     Prior View Type     Bulkeye     Both     Retore Defaults                            | Stress Echo | )        | Wall Motion Scoring |  |  |                  |
|----------------------------------------------------------------------------------------------------|-------------|----------|---------------------|--|--|------------------|
| Segment Model                                                                                                    | Wall Motio  | n Scorir | ıg                  |  |  |                  |
| <ul> <li>16 segments</li> <li>17 segments</li> <li>View Type</li> <li>View Plane</li> <li>Bullseye</li> <li>Both</li> </ul> | Segment M   | odel     |                     |  |  |                  |
| <ul> <li>h 7 segments</li> <li>Point View Type</li> <li>Suiliseye</li> <li>Both</li> </ul>                                  | O 16 segm   | nents    |                     |  |  |                  |
| Report View Type  Displayse  Displayse  Restore Defaults                                                                    | 🔘 17 segn   | nents    |                     |  |  |                  |
| Report View Plane  Description  Restore Defaults                                                                            |             |          |                     |  |  |                  |
| View Plane bulkseye both Restore Defaults                                                                                   | Report View | Туре     |                     |  |  |                  |
|                                                                                                    | O View Pla  | ine      |                     |  |  |                  |
| O Both                                                                                                    | 🔘 Bullseye  |          |                     |  |  |                  |
| Restore Defaults                                                                                                    | 🔘 Both      |          |                     |  |  |                  |
| Restore Defaults                                                                                                    |             |          |                     |  |  |                  |
| Restore Defaults                                                                                                    |             |          |                     |  |  |                  |
| Restore Defaults                                                                                                    |             |          |                     |  |  |                  |
| Restore Defaults                                                                                                    |             |          |                     |  |  |                  |
| Restore Defaults                                                                                                    |             |          |                     |  |  |                  |
| Restore Defaults                                                                                                    |             |          |                     |  |  |                  |
| Restore Defaults                                                                                                    |             |          |                     |  |  |                  |
| Restore Defaults                                                                                                    |             |          |                     |  |  |                  |
| Restore Defaults                                                                                                    |             |          |                     |  |  |                  |
| Restore Defaults                                                                                                    |             |          |                     |  |  |                  |
| Restore Defaults                                                                                                    |             |          |                     |  |  |                  |
| Restore Defaults                                                                                                    |             |          |                     |  |  |                  |
| Restore Defaults                                                                                                    |             |          |                     |  |  |                  |
|                                                                                                    |             |          |                     |  |  | Restore Defaults |
| LIOSE                                                                                                    |             |          |                     |  |  | Close            |

#### **Objectives**

- Describe the user interface
- Explain protocol configuration
- Illustrate quick protocol configuration
- Discuss step-by-step workflow
- Describe stress echo review and image selection
- Summarize quick exam

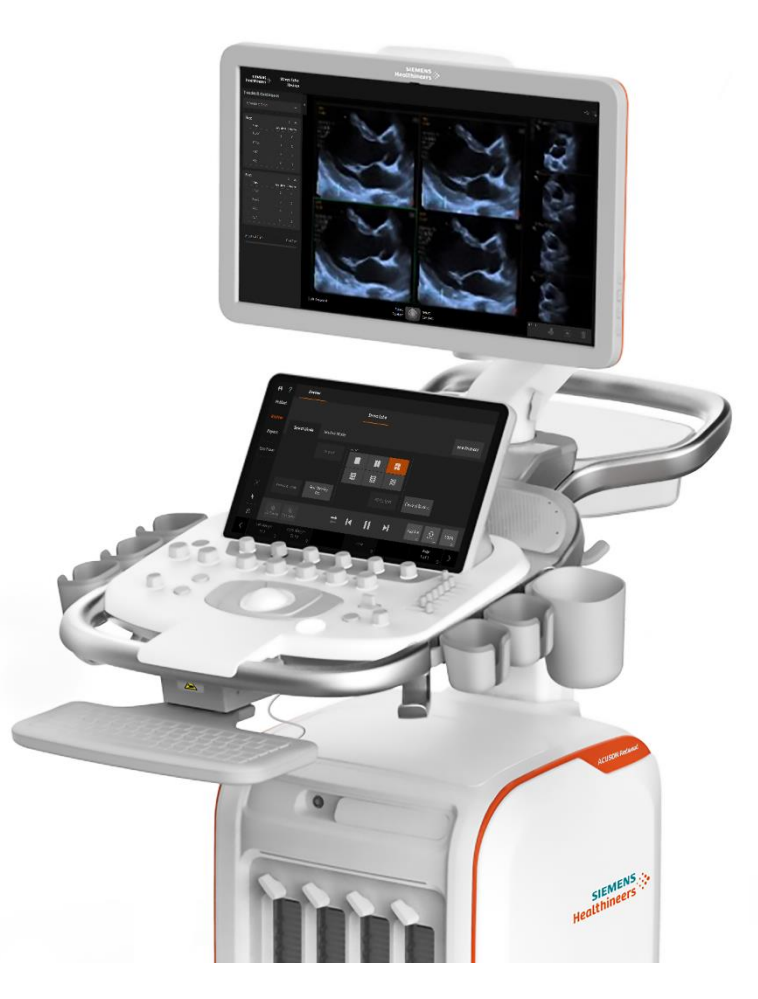

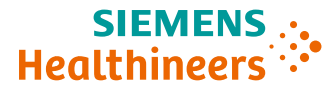

#### **Quick protocol configuration**

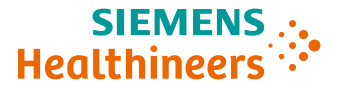

- 1. Highlight factory stress echo protocol
- 2. Copy the highlighted protocol
- 3. Change protocol name

|   | Stress Echo       | Wall Motion Scoring |        |      |        |
|---|-------------------|---------------------|--------|------|--------|
| I | Protocols         |                     | Stages |      | Views  |
|   | Pharmacology      |                     | Rest   |      |        |
|   | Pharmacology Co   | ontinuous           | Low    |      |        |
|   | Bicycle           |                     | Peak   |      |        |
|   | Bicycle continuou | IS                  | Post   |      |        |
|   | Treadmill         |                     |        |      |        |
|   | Treadmill Continu | lous                |        |      |        |
| 1 |                   |                     |        |      |        |
|   |                   |                     |        | 2    |        |
|   | Import            | Export              | Add    | Сору | Delete |

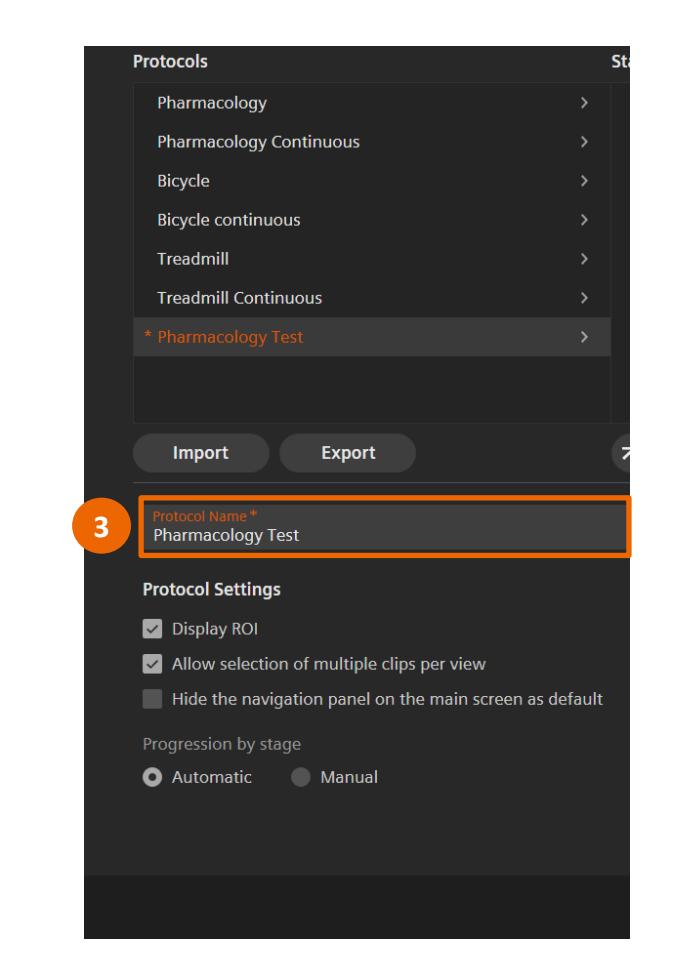

### **Quick protocol configuration**

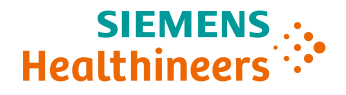

- 4. Modify stage and view settings
- 5. Select **Close** to save changes

| Stress Echo Wall Motion Scoring    |               |                                                    |
|------------------------------------|---------------|----------------------------------------------------|
| Protocols                          | Stages        | Views                                              |
| Pharmacology                       |               | > Select All Views                                 |
| Pharmacology Continuous            | > Post        | > PLAX                                             |
| Bicycle                            |               | PSAX                                               |
| Bicycle continuous                 |               | A4C                                                |
| Treadmill                          |               | A2C                                                |
| Treadmill Continuous               |               |                                                    |
|                                    |               |                                                    |
|                                    |               |                                                    |
| Stage Name "<br><b>Rest</b>        | Units<br>None | Add Copy Delete                                    |
| Clip Settings                      |               | Additional Settings                                |
| Clip Store Type                    |               | Stage Timer Enter Review                           |
| Prospective                        |               | Off Do not enter                                   |
| Clips per Capture — +              |               | Start at Beginning of Stage     After View Capture |
| Clip Type Beat<br>Beat 1 beats — - |               | Start at First Clip Store After Stage Capture      |
| Clip Offset Time Offset 0 msec     |               |                                                    |
|                                    |               |                                                    |

#### **Objectives**

- Describe the user interface
- Explain protocol configuration
- Illustrate quick protocol configuration
- Discuss step-by-step workflow
- Describe stress echo review and image selection
- Summarize quick exam

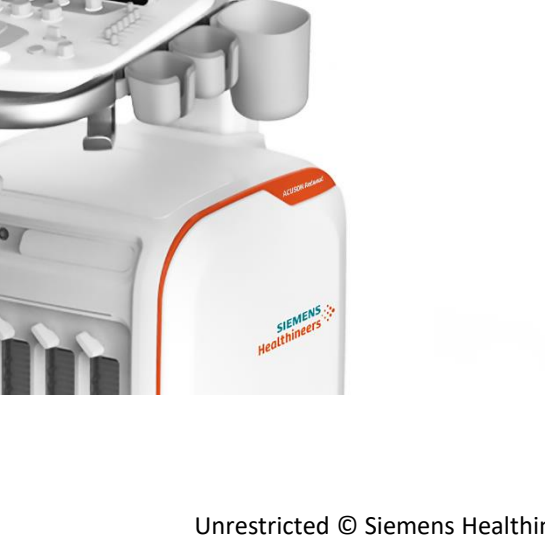

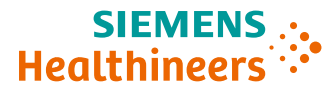

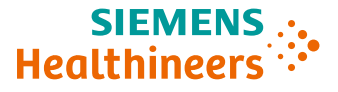

# Select **New Patient** and enter patient information, or select a patient from a modality worklist

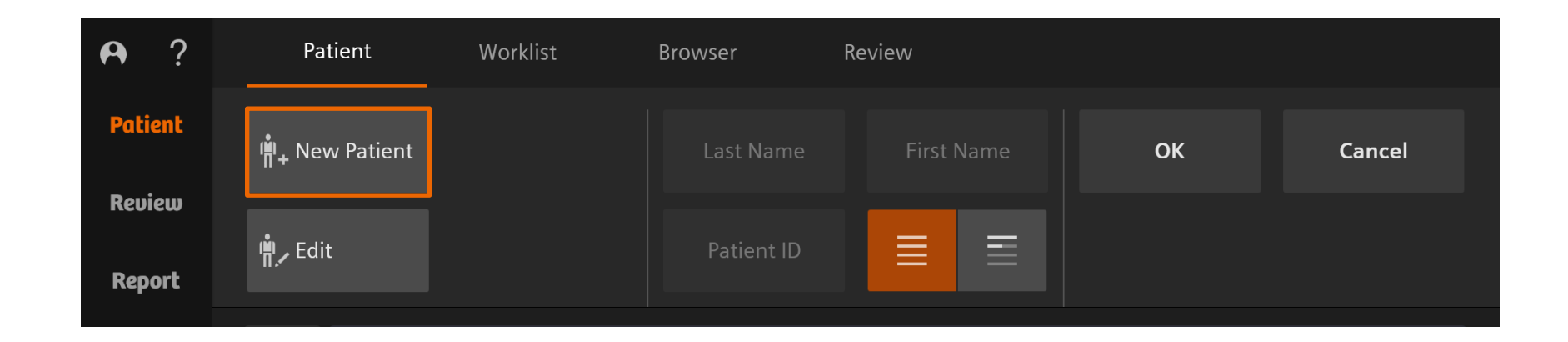

#### Activate stress echo protocol

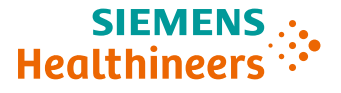

- 1. Select the 5V1 cardiac transducer
- Select Stress Echo from the Workflow tab at the top right-hand portion of the touch screen
  - A pop-up window appears
- 3. Select desired protocol
  - An ROI appears on the image

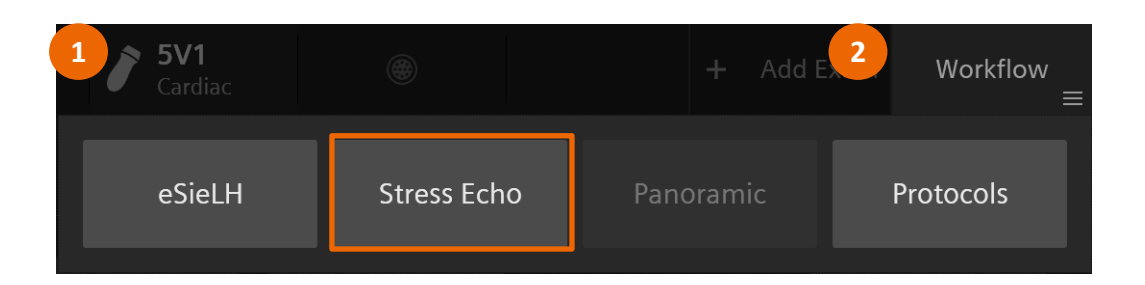

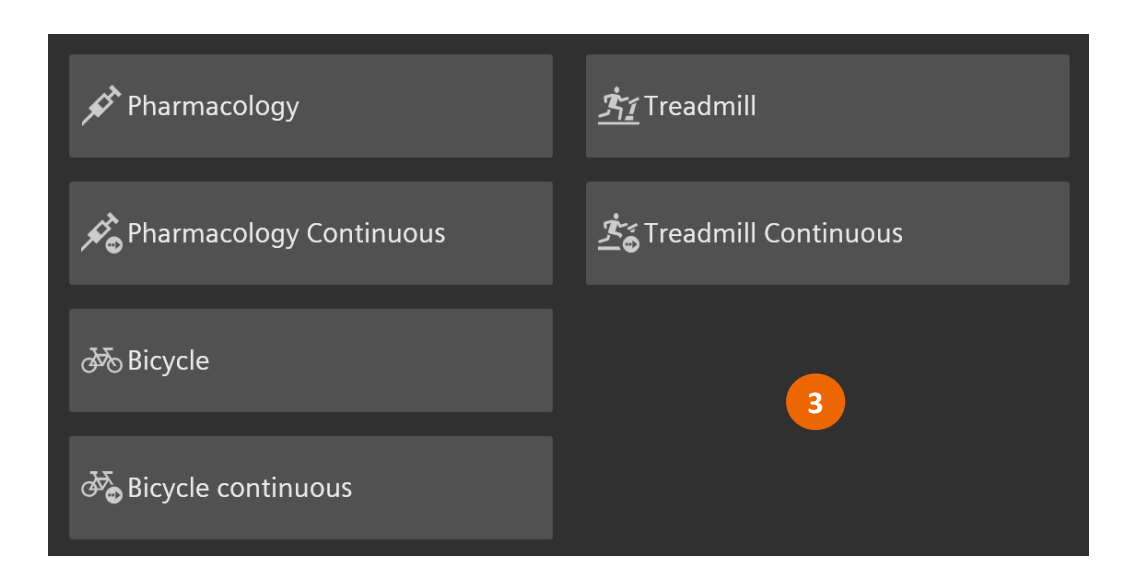

#### **Rest stage – imaging screen**

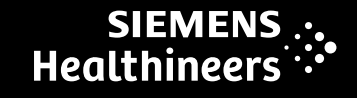

# 1. Select Clip Store to acquire images

for a view

- 2. Select from available clips
- 3. Multiple clips can be selected
  - Double click on last clip selection to progress to next acquisition
- 4. A check mark appears on selected clips; an X appears on non-selected clips
- 5. A check mark vert appears next to each view as it is completed

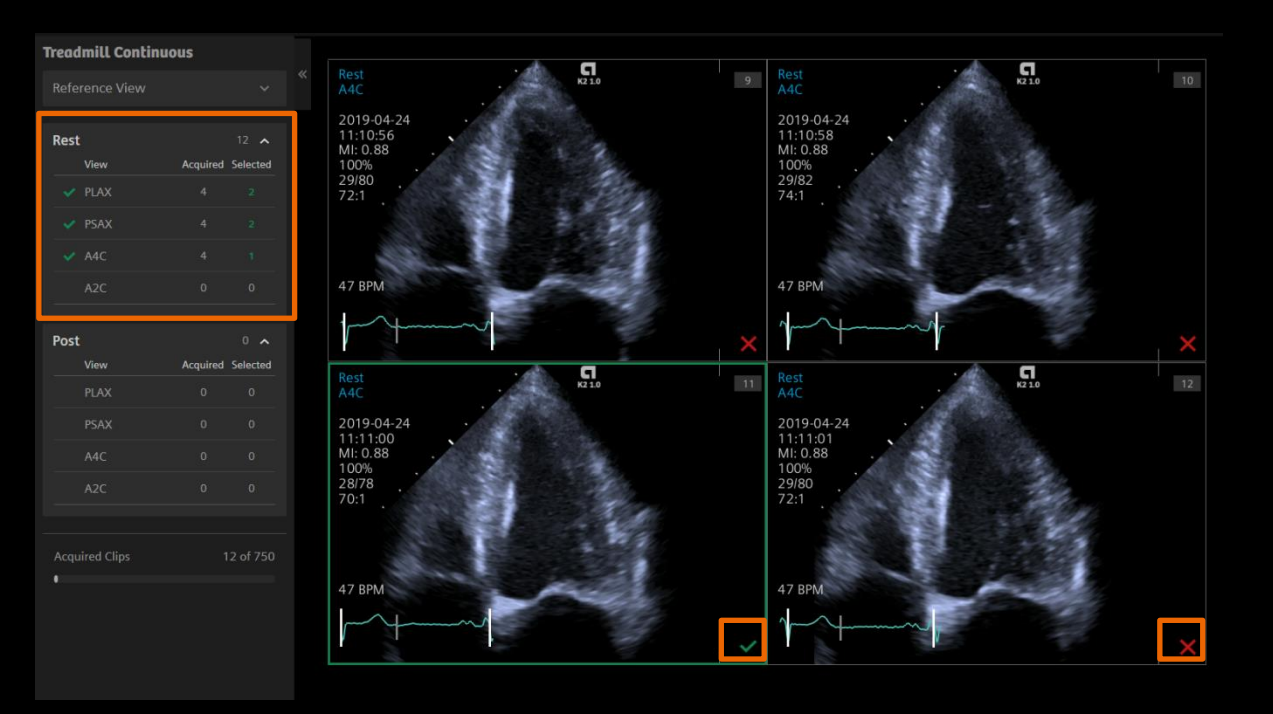

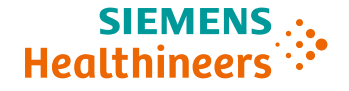

#### **Rest stage – touch screen**

- Defer Selection continues to acquisition for next view; selection completed later
- 2. Accept All accepts all acquired images for current view
- 3. Reject All rejects all acquired images for current view and returns to acquisition mode

| Review           |                    |           |      |    |                |              |
|------------------|--------------------|-----------|------|----|----------------|--------------|
|                  |                    | Stress Ec | ho   |    |                |              |
| Select Mode      | Review Mode        |           |      |    |                | End Protocol |
| Defer Selection  | Accept All         | Layout    |      |    |                |              |
|                  | Reject All         |           |      |    |                |              |
| Rename View      | Text Overlay<br>On |           | ED/E |    | General Review |              |
| ED Frame ES Fram |                    | ₹ 1       | •    | ÞI | Full R-R<br>≡  |              |

#### **Post stage – continuous capture with view control**

#### 1. Select **Clip Store** to begin acquisition

- Select **Clip Store** to stop acquisition for current view
- Select **Clip Store** again to begin acquisition of next view
- 2. When acquisition for last view is completed, select **Clip Store** to end capture
  - Select **Pause Protocol** if additional images are needed
- 3. System will enter Selection Mode

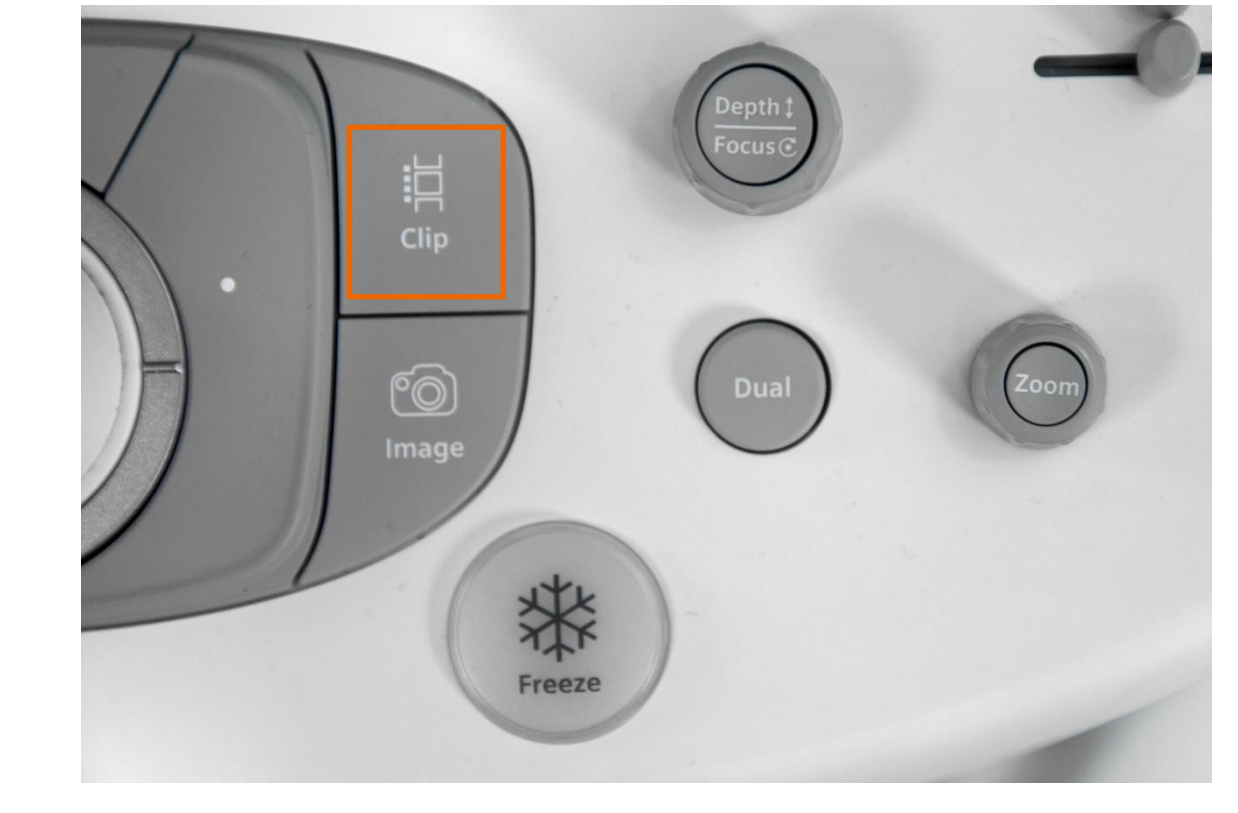

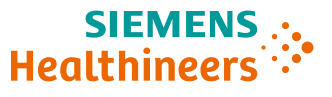

#### **Post stage – continuous capture with view control**

To use touch screen for view control:

- 1. Select the current view from the list on the touch screen
- Once a view is completed, a green check mark ✓ appears
- 3. Once all views are completed, system enters **Select Mode** and image selection can be completed

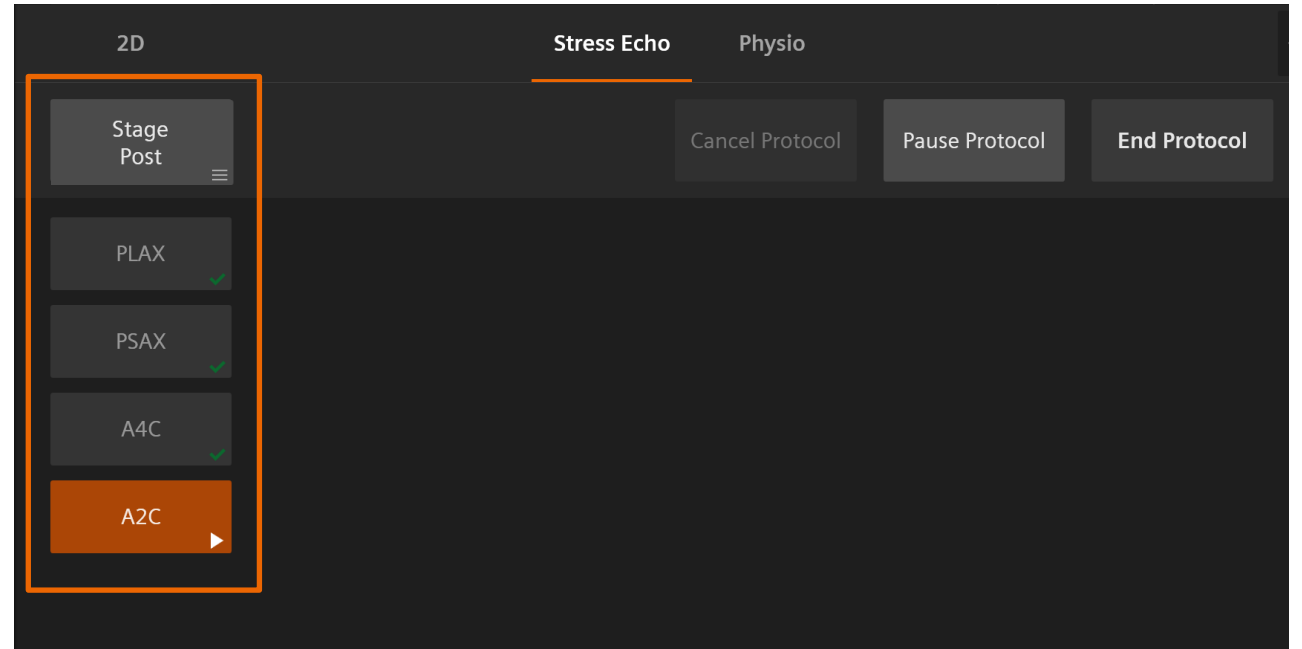

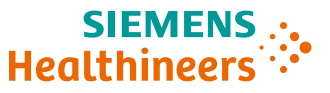

#### **Post stage – continuous capture without view control**

SIEMENS .... Healthineers

- 1. Select **Clip Store** to begin acquisition
- 2. Select Clip Store to end acquisition
  - Select Pause Protocol if additional images are needed
- System can be configured to enter
   Review automatically or user can manually select from the touch screen

**Note:** All images will be labeled as same view and will need to be renamed when selected

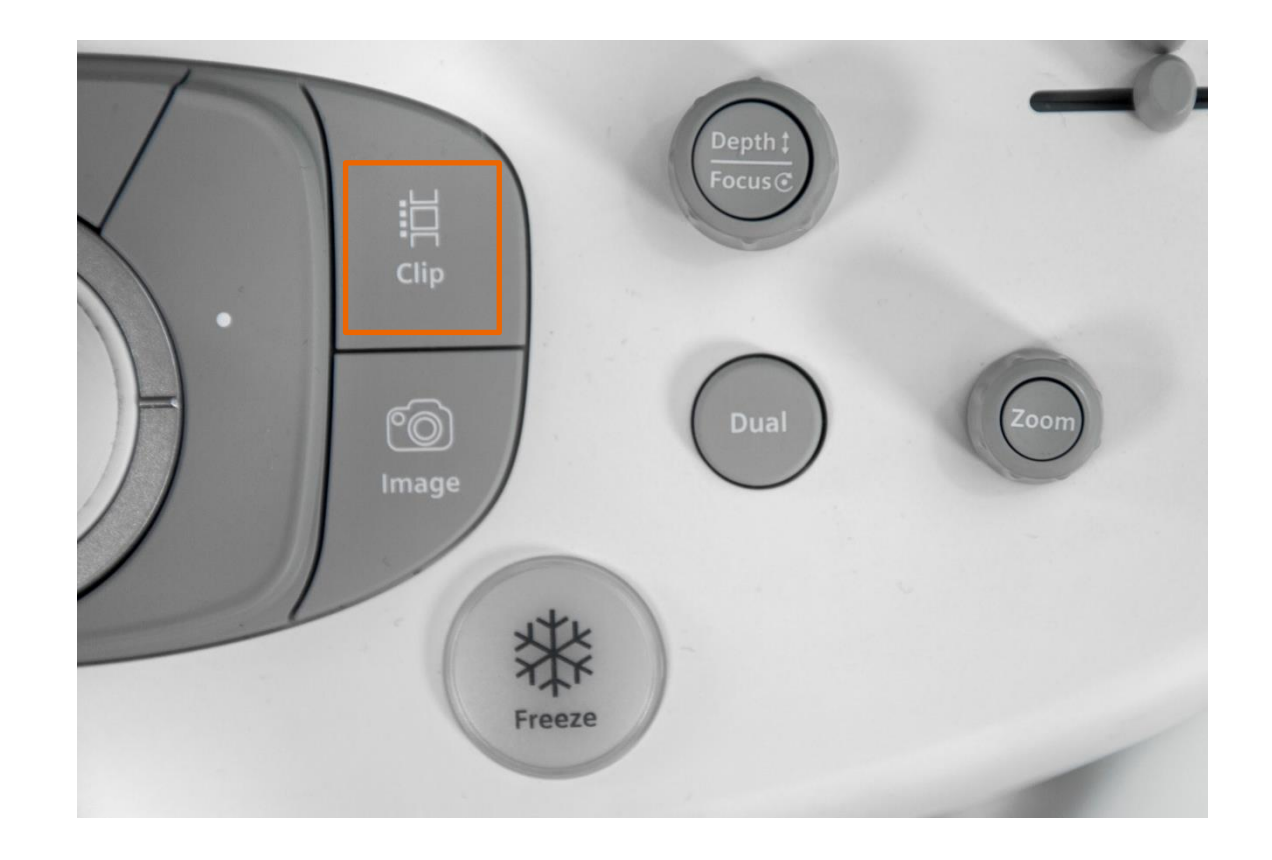

#### Add view

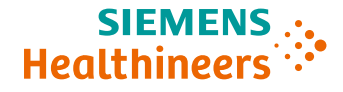

Add View can be used to add a view during a stress echo protocol

- 1. Select Add View
- 2. Type in view name
- 3. Select OK

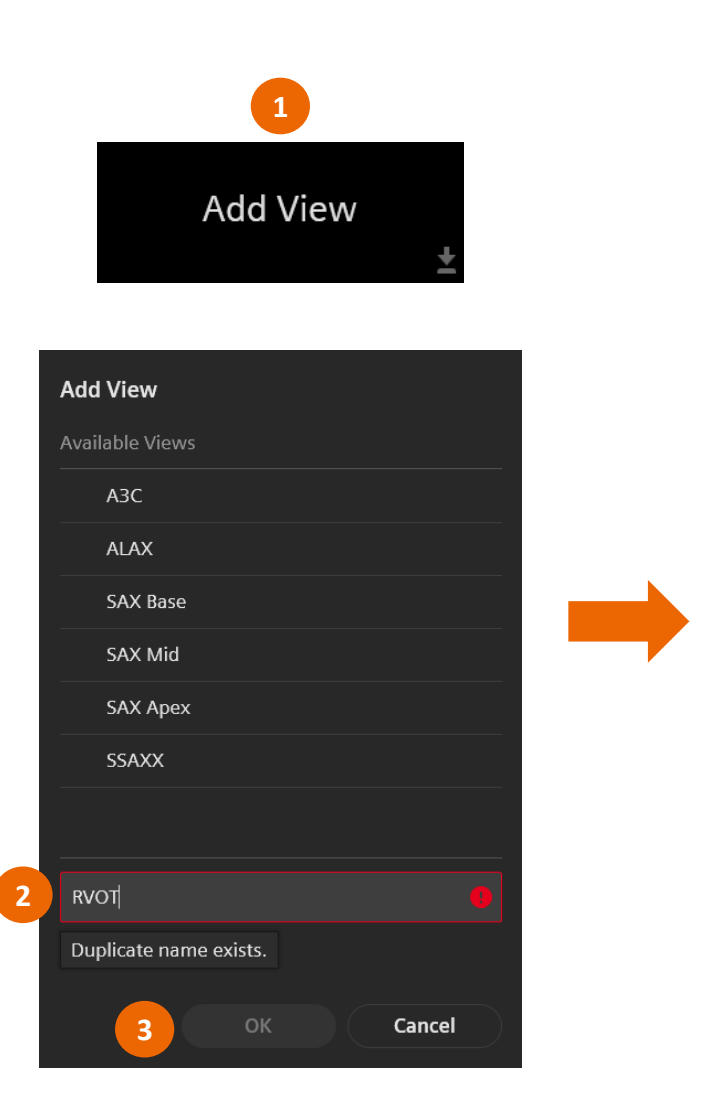

| iread | mill Continuo                                                  | us                           |                                                 |
|-------|----------------------------------------------------------------|------------------------------|-------------------------------------------------|
| Refe  | rence View                                                     |                              |                                                 |
| Rest  |                                                                |                              | 8 🔨                                             |
|       | View                                                           | Acquired                     | Selected                                        |
|       | PLAX                                                           |                              |                                                 |
|       | PSAX                                                           |                              |                                                 |
|       | A4C                                                            |                              |                                                 |
|       | A2C                                                            | 0                            | 0                                               |
| ►     | RVOT                                                           | 0                            | 0                                               |
|       |                                                                |                              |                                                 |
| Post  |                                                                |                              | 0 🔨                                             |
| Post  | View                                                           | Acquired                     | 0 🖍<br>Selected                                 |
| Post  | <b>View</b><br>PLAX                                            | Acquired<br>0                | 0 🔨<br>Selected                                 |
| Post  | View<br>PLAX<br>PSAX                                           | Acquired<br>0                | 0 A<br>Selected<br>0                            |
| Post  | View<br>PLAX<br>PSAX<br>A4C                                    | Acquired<br>0<br>0           | 0 ×<br>Selected<br>0<br>0                       |
| Post  | View           PLAX           PSAX           A4C           A2C | Acquired<br>0<br>0<br>0<br>0 | 0 <b>^</b><br>Selected<br>0<br>0<br>0           |
| Post  | View PLAX PSAX A4C A2C                                         | Acquired<br>0<br>0<br>0      | 0 ×<br>Selected<br>0<br>0<br>0                  |
| Acqu  | View PLAX PSAX A4C A2C ired Clips                              | Acquired<br>0<br>0<br>0      | 0 ×<br>Selected<br>0<br>0<br>0<br>0<br>8 of 750 |

#### Unrestricted © Siemens Healthineers 2021

27

# Add stage

#### Add Stage can be used to add a stage during a stress echo

- 1. Select Add Stage
- 2. Select Stage Property
- 3. Type in Stage Name
- 4. Select **OK**

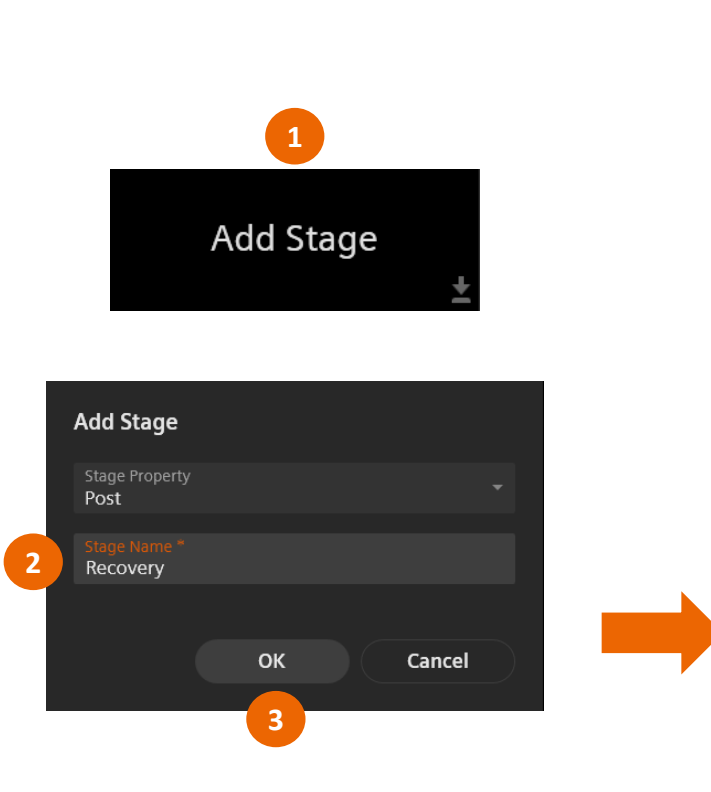

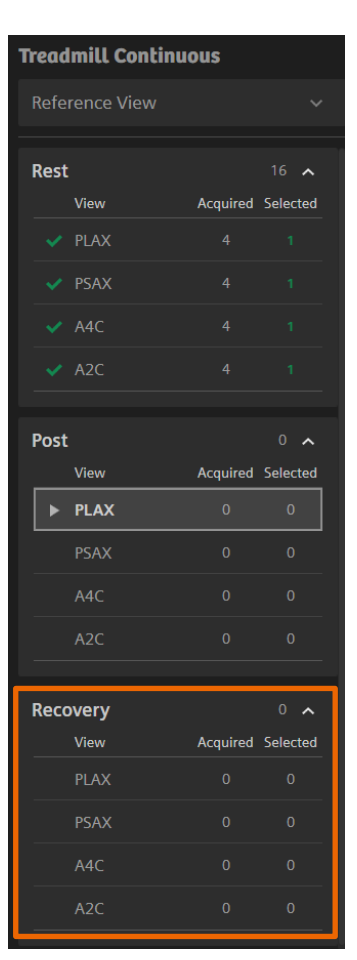

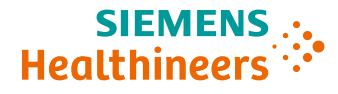

#### **Objectives**

- Describe the user interface
- Explain protocol configuration
- Illustrate quick protocol configuration
- Discuss step-by-step workflow
- Describe stress echo review and image selection
- Summarize quick exam

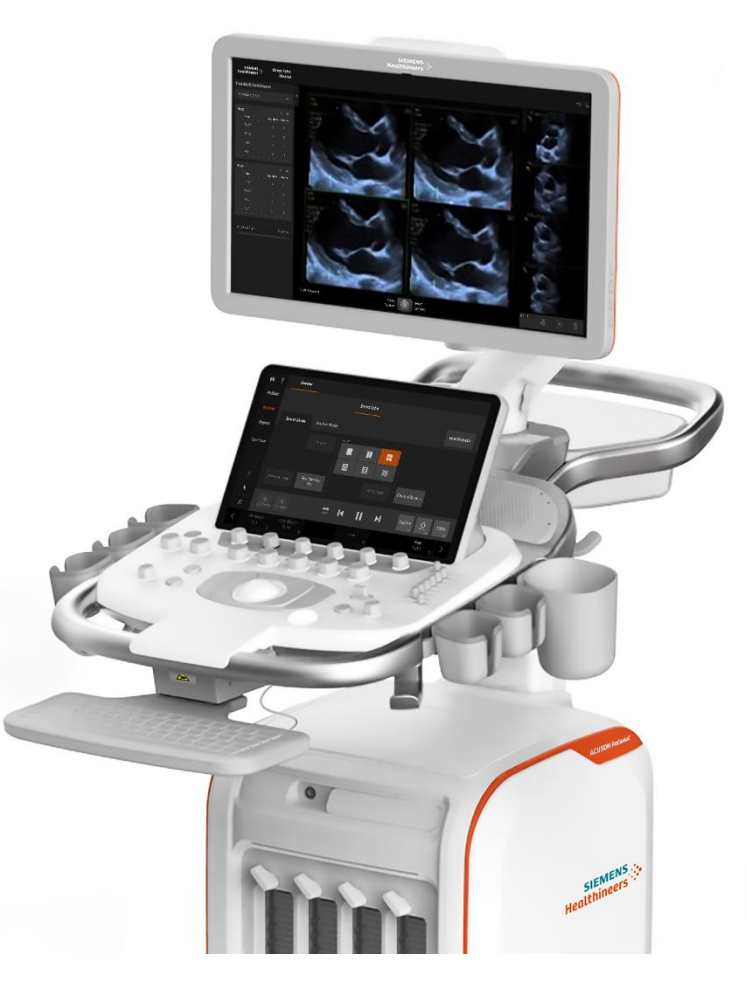

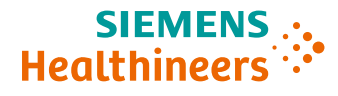

### **Review post stress: selection mode with view control**

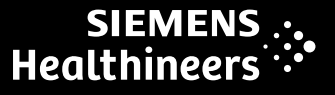

- Select left or right Set key to select a clip; once selected, the clip will have a green check mark
- 2. Double-click the **Set** key to confirm selections and the application will progress to next view for selection
- 3. Repeat steps 1 and 2 until all desired views are selected

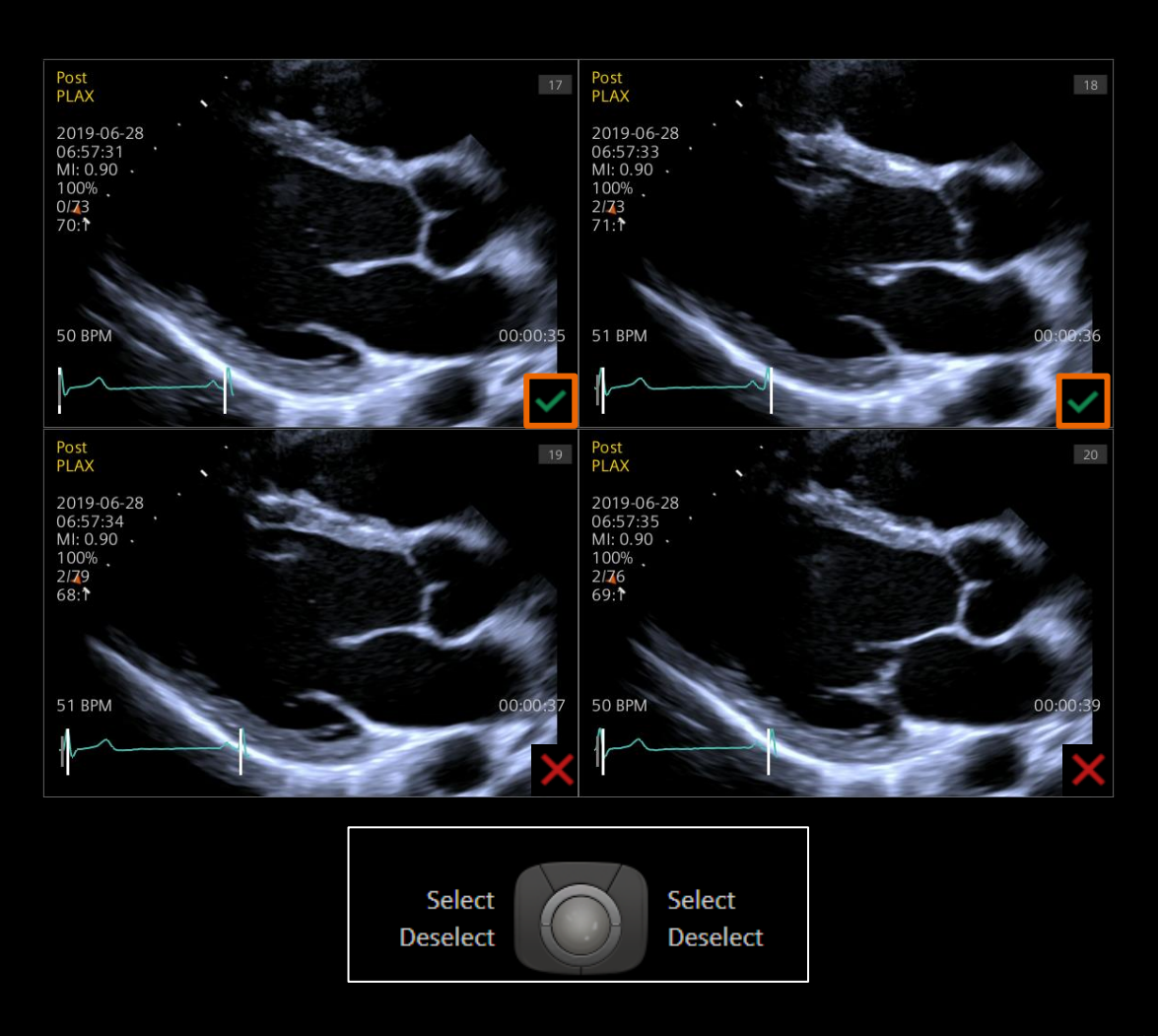

#### Unrestricted © Siemens Healthineers 2021

#### 30

## **Review post stress: selection mode with view control**

- Once images are acquired, the O application will automatically advance to Select Mode
- If desired, change the layout ullet

 Toggle through pages to review and select images Page 14 of 20

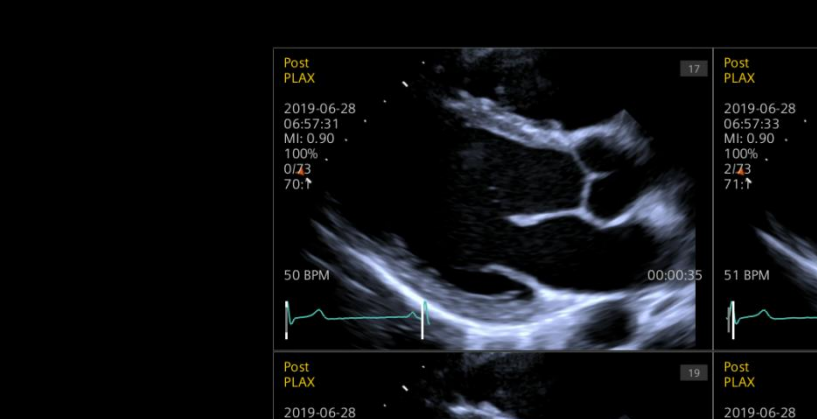

Select Mode

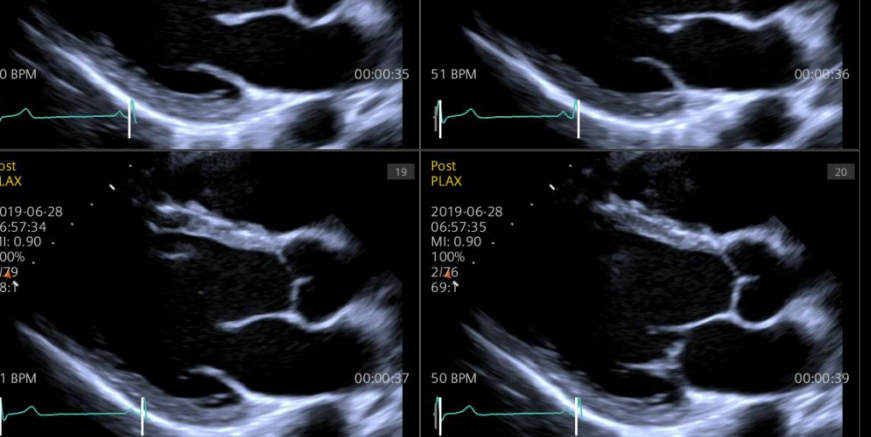

**Review Mode** 

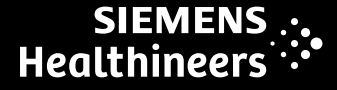

## **Review post stress: selection without view control**

#### 1. Select Rename View

- 2. Select image to rename
  - Can select multiple images at one time
- 3. Select view name
- 4. Select **OK**

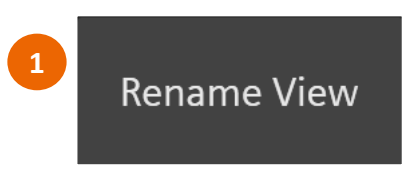

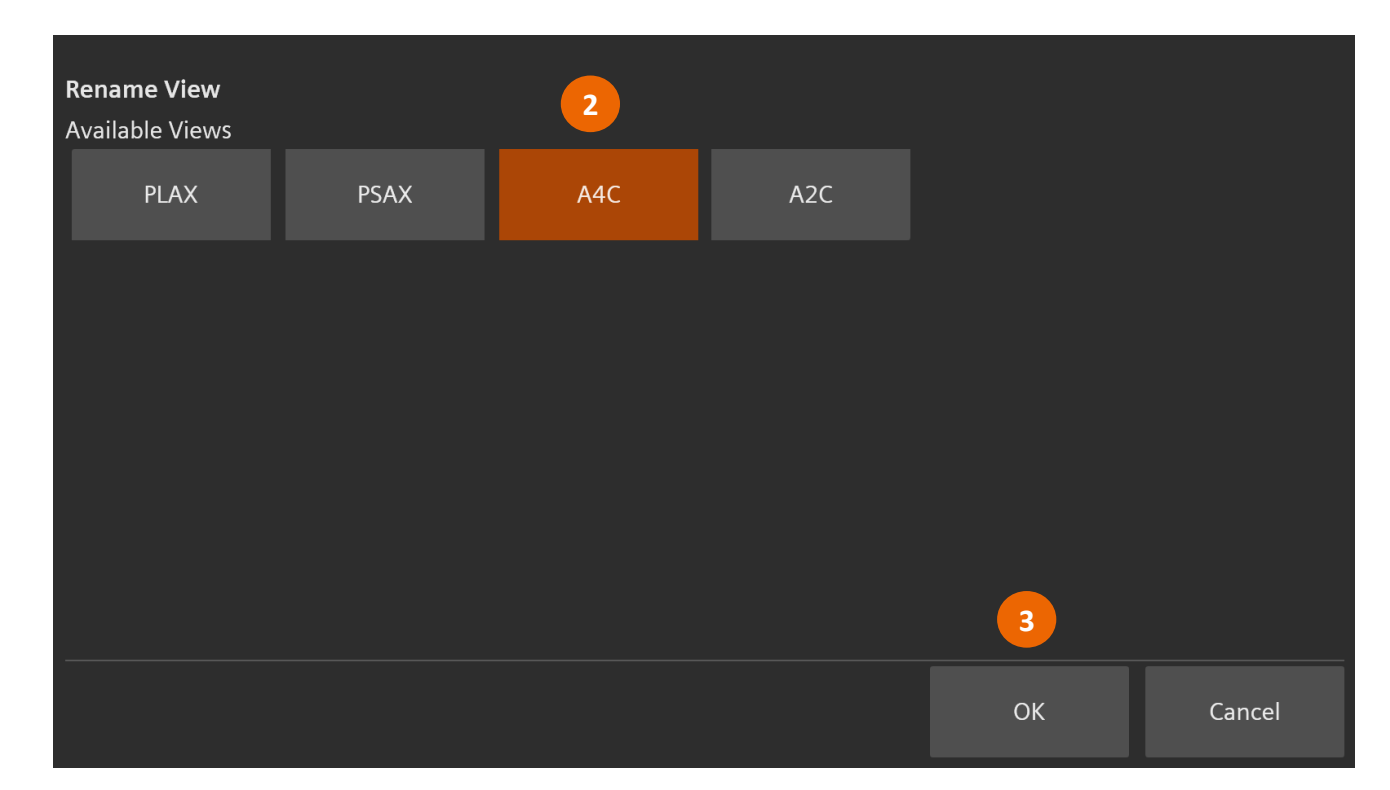

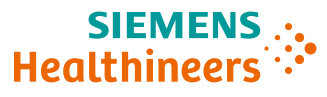

#### **Review post stress: selection without view control**

- Selected clips will have a green check mark
- Navigation Panel displays number of clips selected for each view

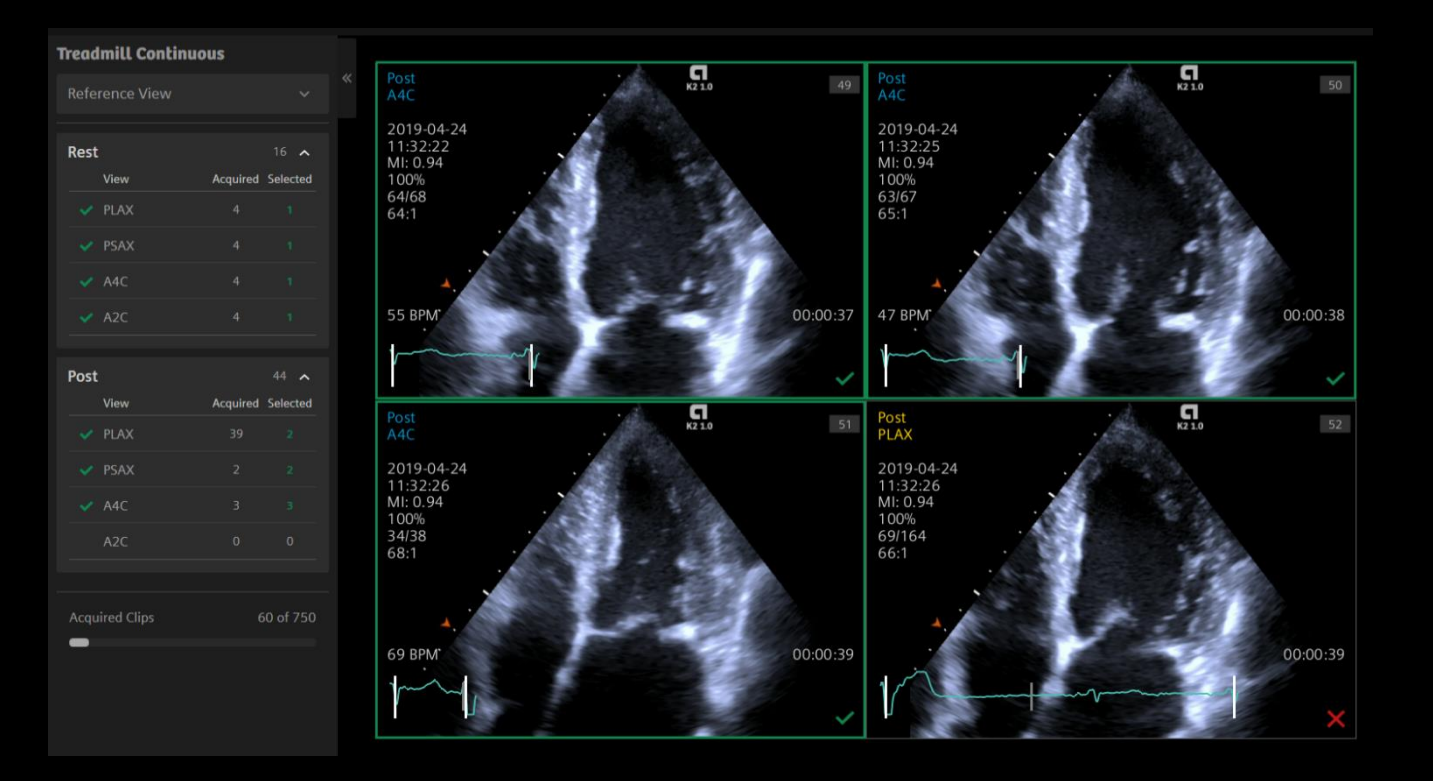

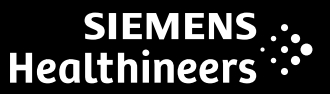

#### SIEMENS ... Healthineers

#### **Review post stress: selection complete**

- Once selection is completed, the Navigation Panel displays a green check mark beside all views
- The number of selected views also appears to the right of each view
- Compare option is available
- Images can be sorted By View or By Stage

| Rest |                            |                   | 16 🔨     |
|------|----------------------------|-------------------|----------|
|      | View                       | Acquired          | Selected |
|      | PLAX                       |                   |          |
|      | PSAX                       |                   |          |
|      | A4C                        |                   |          |
|      | A2C                        |                   |          |
|      |                            |                   |          |
| Post |                            |                   | 54 🔨     |
|      | View                       | Acquired          | Selected |
|      |                            |                   |          |
|      | PLAX                       | 35                |          |
|      | PLAX<br>PSAX               | 35<br>5           |          |
|      | PLAX<br>PSAX<br>A4C        | 35<br>5<br>6      |          |
|      | PLAX<br>PSAX<br>A4C<br>A2C | 35<br>5<br>6<br>8 |          |
|      | PLAX<br>PSAX<br>A4C<br>A2C | 35<br>5<br>6<br>8 |          |

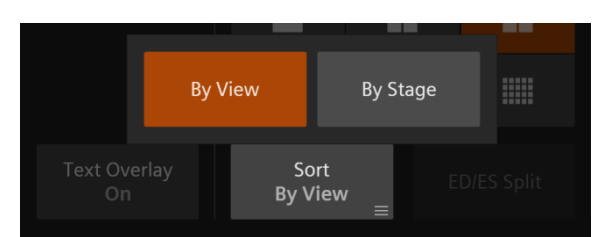

| Compare   | Wall<br>Sci | Motion<br>oring |
|-----------|-------------|-----------------|
| Reference | Com         | pare to         |
| Rest      | ₽           | Post $\equiv$   |

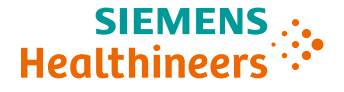

#### **General review**

- A **General Review** option for stress echo is available
- Allows the operator to review multiple images simultaneously; also includes all images that were acquired throughout stress echo exam
- In Review and Select Modes, General Review is located on the touch screen
- Select **Stress Echo Review** to return to Review and select Modes

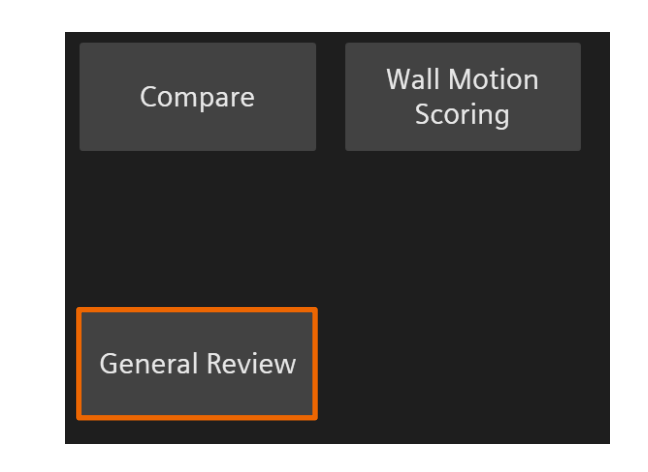

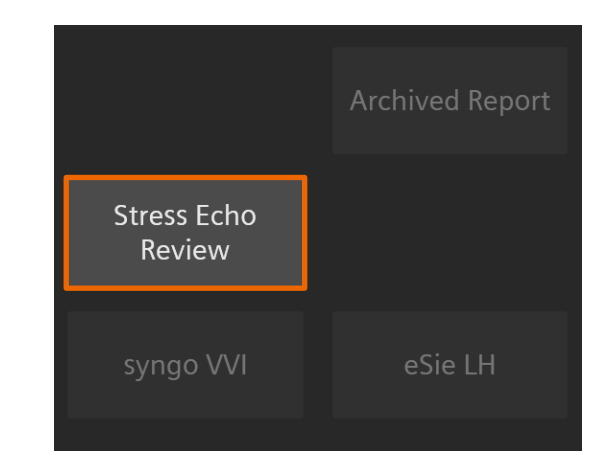

### Wall motion scoring

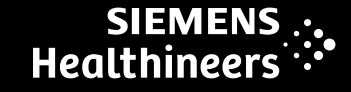

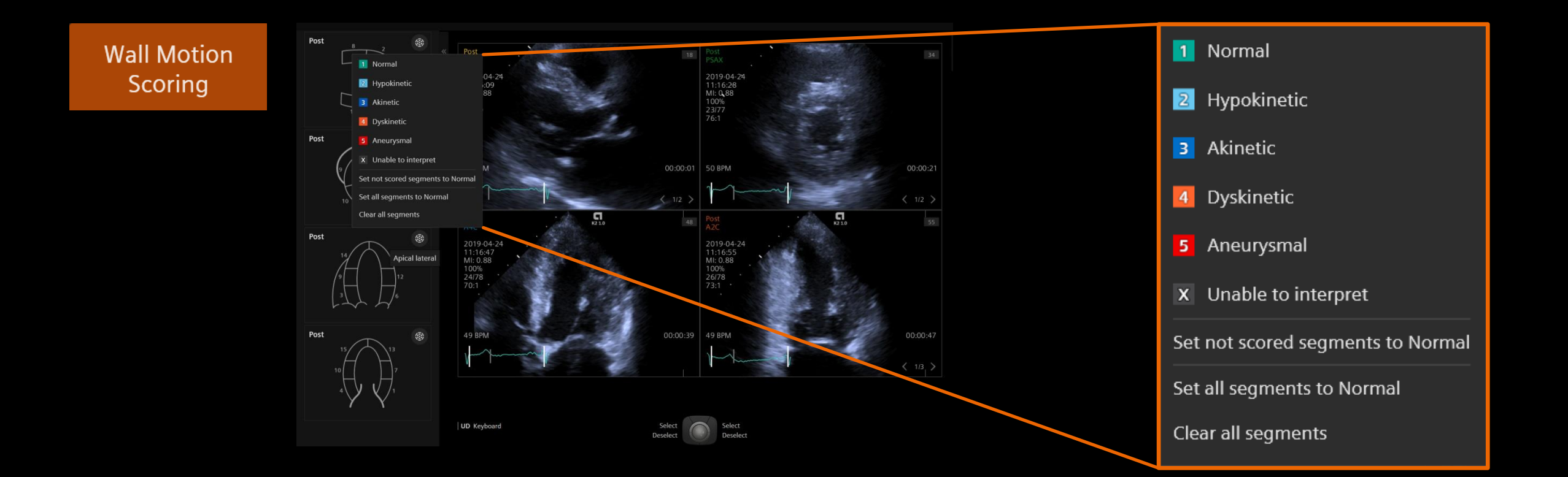

TIP

Use the Set not scored segments to Normal and Set all segments to Normal options for efficiency

### Wall motion scoring

- Select the bull's eye icon to view the segments in a bull's eye format
- This provides a global display of all of the segments

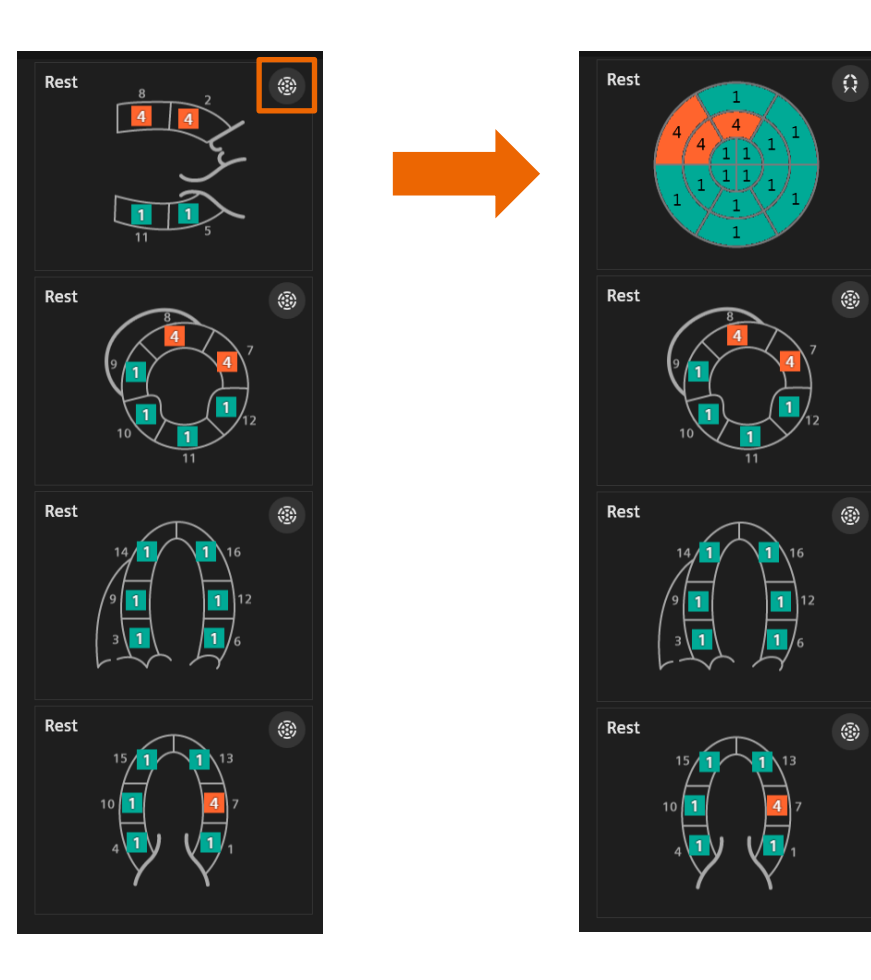

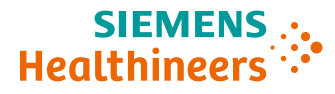

#### Report

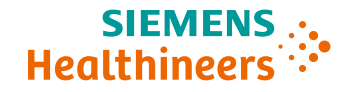

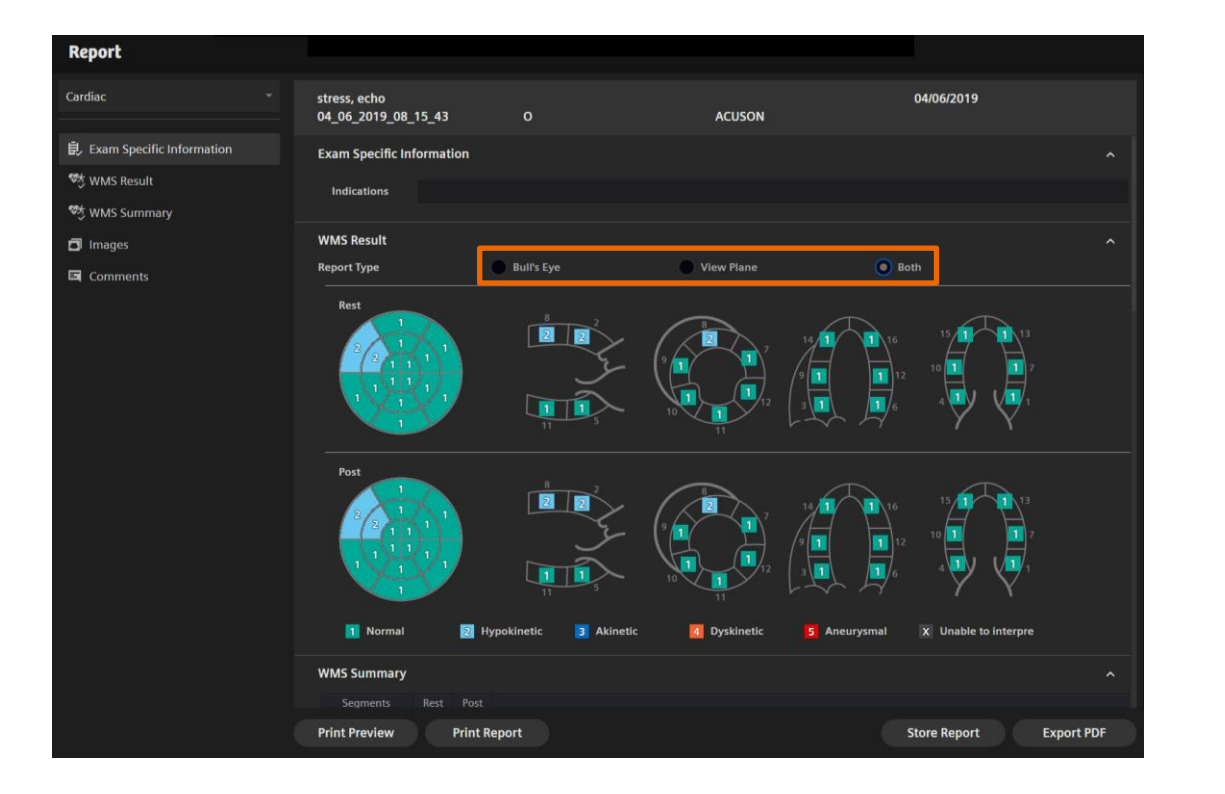

| Report                      |                                |        |       |           |            |        |        |              |        |                 |   |
|-----------------------------|--------------------------------|--------|-------|-----------|------------|--------|--------|--------------|--------|-----------------|---|
| ardiac 👻                    | stress, echo<br>04_06_2019_08_ | _15_43 |       |           |            | ACI    | USON   |              | 04/06/ | 2019            |   |
| 見 Exam Specific Information | 1 Normal                       |        | 2 Hy  | pokinetic | 3 Akinetic | 4 Dysk | inetic | 5 Aneurysmal | X UI   | able to interpr | e |
| othy WMS Result             |                                |        |       |           |            |        |        |              |        |                 |   |
| The MILLER COMPANY          | WMS Summary                    |        |       |           |            |        |        |              |        |                 |   |
| -3 www.s.summary            | Segments                       | Rest   |       |           |            |        |        |              |        |                 |   |
| Images                      | Rasal anterior                 |        |       |           |            |        |        |              |        |                 |   |
|                             | Basal anteroseptal             |        |       |           |            |        |        |              |        |                 |   |
| Comments                    | Basal inferoseptal             |        |       |           |            |        |        |              |        |                 |   |
|                             | Basal inferior                 |        |       |           |            |        |        |              |        |                 |   |
|                             | Basal inferolateral            |        |       |           |            |        |        |              |        |                 |   |
|                             | Basal anterolateral            |        |       |           |            |        |        |              |        |                 |   |
|                             | Mid-anterior                   |        |       |           |            |        |        |              |        |                 |   |
|                             | Mid-anteroseptal               |        |       |           |            |        |        |              |        |                 |   |
|                             | Mid-inferoseptal               |        |       |           |            |        |        |              |        |                 |   |
|                             | Mid-inferior                   |        |       |           |            |        |        |              |        |                 |   |
|                             | Mid-inferolateral              |        |       |           |            |        |        |              |        |                 |   |
|                             | Mid-anterolateral              |        |       |           |            |        |        |              |        |                 |   |
|                             | Apical anterior                |        |       |           |            |        |        |              |        |                 |   |
|                             | Apical septal                  |        |       |           |            |        |        |              |        |                 |   |
|                             | Apical inferior                |        |       |           |            |        |        |              |        |                 |   |
|                             | Apical lateral                 |        |       |           |            |        |        |              |        |                 |   |
|                             | Sum                            |        |       |           |            |        |        |              |        |                 |   |
|                             | WMSI                           |        | 1.125 |           |            |        |        |              |        |                 |   |

#### End the stress echo protocol

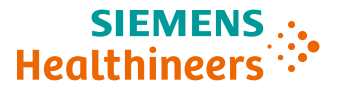

1. Select End Protocol on the touch screen

- 2. Select **OK** (a message will alert the user of any views that have not been completed)
- Standard imaging screen will be available
- If desired, capture non-stress images
- Selecting **End Study** from the touch screen will end the study completely

| 1                                                                                                    |    |        |
|----------------------------------------------------------------------------------------------------|----|--------|
| End Protocol                                                                                                    |    |        |
|                                                                                                    |    |        |
| End Stress Echo Protocol                                                                                                    |    |        |
| One or more views have not been completed. Do you want to omit the views and end the protocol? Unable to modify or resume after ending the protocol. |    |        |
| 2                                                                                                    | ок | Cancel |

#### **Objectives**

- Describe the user interface
- Explain protocol configuration
- Illustrate quick protocol configuration
- Discuss step-by-step workflow
- Describe stress echo review and image selection
- Summarize quick exam

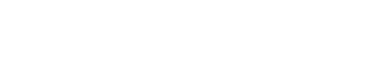

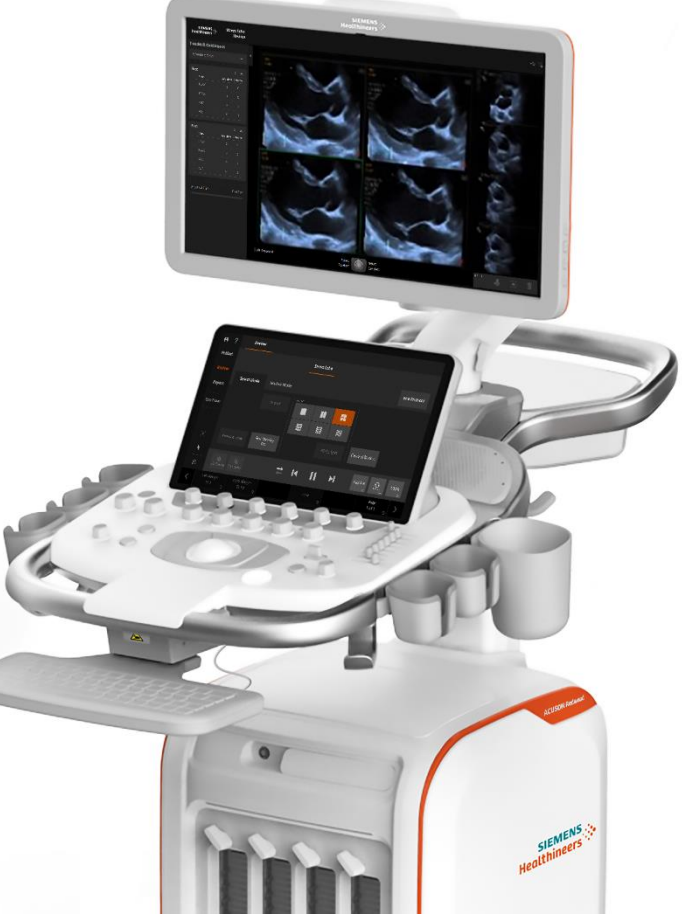

#### Quick stress echo exam

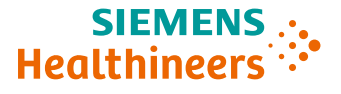

- Determine stress echo workflow and customize a protocol
- Begin the study
  - Obtain images outside of the stress echo
  - Launch stress echo protocol
  - Evaluate flexibility of the protocol by using View Control or without using View Control
  - Demonstrate how to pause protocol and take additional images

- Describe the user interface
- Explain protocol configuration
- Illustrate quick protocol configuration
- Discuss step-by-step workflow
- Describe stress echo review and image selection
- Summarize quick exam

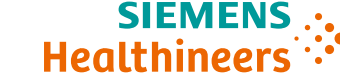

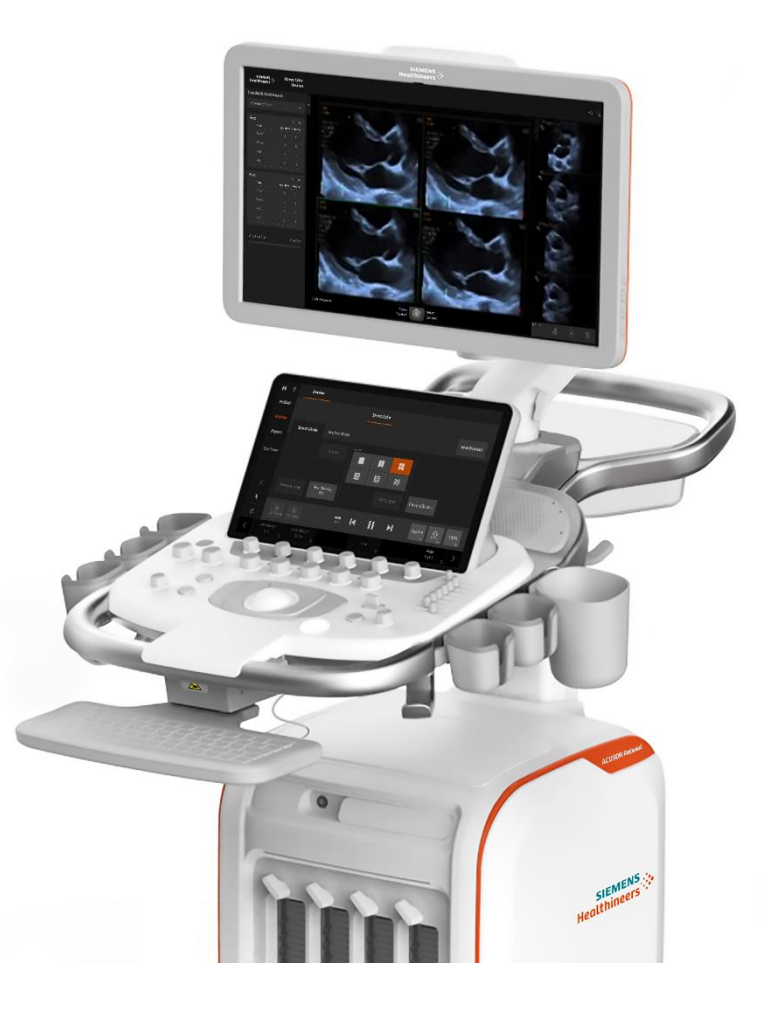

Thank you for your enthusiasm!

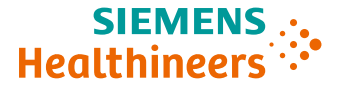

# **Questions?**

HOOD05162003241293

42 Unrestricted © Siemens Healthineers 2021